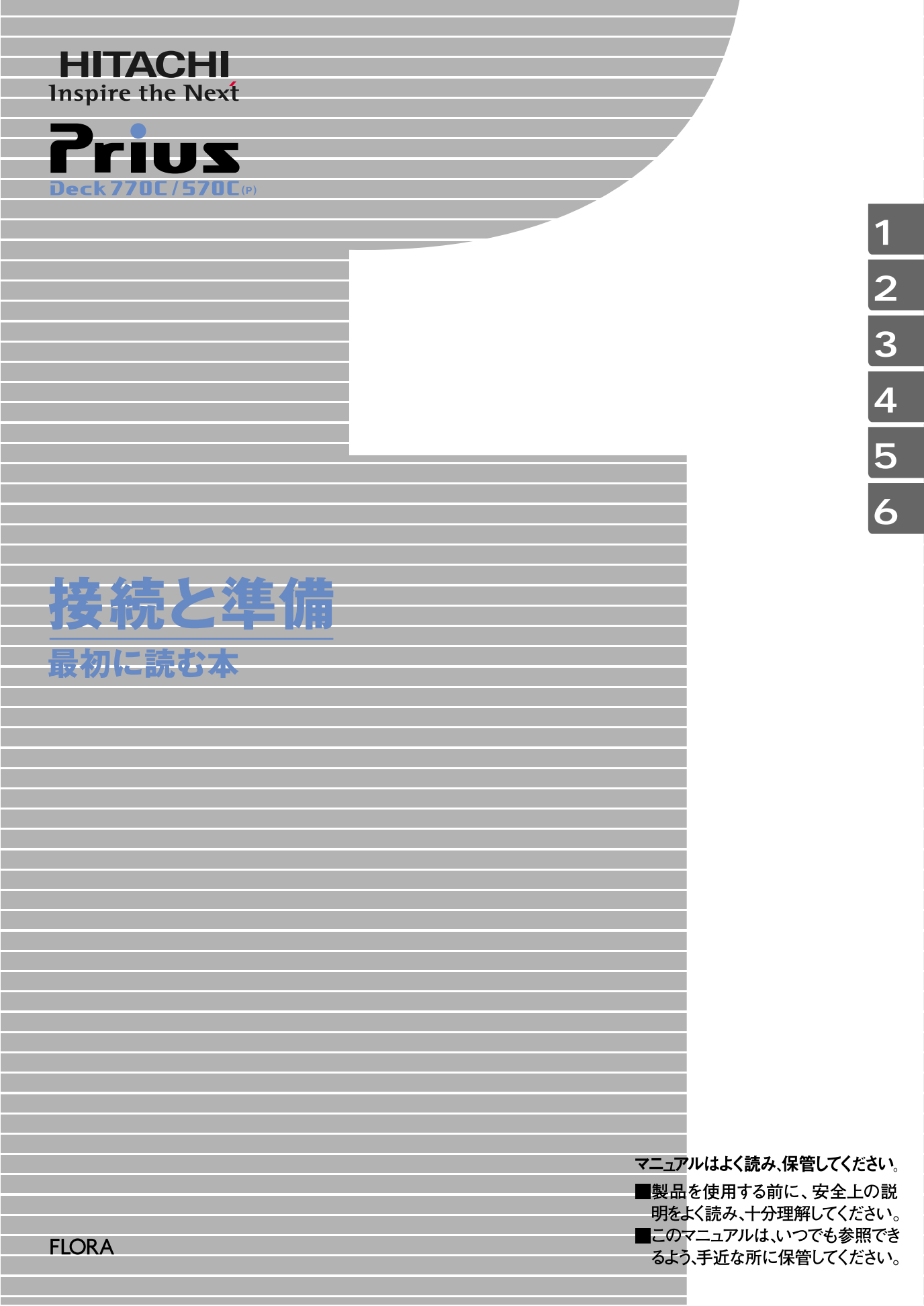

## お使いになる前に

このたびは日立のシステム装置(以下、パソコン)をお買い上げいただき、まことにありが とうございます。

次の内容と各マニュアルの内容をよくお読みになり、安全に正しくお使いください。

### マニュアルの表記について

マニュアルの中で使用している、マークの意味を説明します。

| 重要              | 重要事項や使用上の制限事項を示します。      |  |  |
|-----------------|--------------------------|--|--|
| ヒント             | パソコンを活用するためのヒントやアドバイスです。 |  |  |
| 参照              | 参照先を示します。                |  |  |
| 用語              | パソコンの用語を解説します。           |  |  |
| 1770C 🕅         | 770Cには、添付されていません。        |  |  |
| <b>100</b> 570C | 570Cには、添付されていません。        |  |  |

マニュアルで使用している画面およびイラストは一例です。機種によっては、異なる場合があります。また、説明の都合で、画面のアイコンやイラストのケーブルなど、省略している場合があります。

・ Microsoft® Windows® XP Home Edition を、Windows XP またはWindows と省略して表記しています。

### 保証書について

- ・保証書は、所定事項が記入されたものをお受け取りになり、大切に保管しておいてください。
- 保証期間中に万一故障した場合は、保証書の記載内容に基づいて無料で修理いたします。詳しくは保証書
   をご覧ください。
- 保証期間終了後の修理については、お問い合わせ先にご相談ください。お問い合わせ先については、『困った時のQ&A』最初の頁をご参照ください。

### 使用許諾について

このたびは、日立パーソナルコンピューター FLORA Prius シリーズをお買 い上げいただきありがとうございます。システム装置をご使用になる前に 下記使用許諾契約書を必ずお読みいただきご了承いただきますようお願い いたします。

本契約は、システム装置の使用をもってご承諾いただいたものとさせてい ただきます。本契約をご承諾いただけない場合は、ただちに全てのシステ ム装置のパッケージと同封物(マニュアル及びその他の印刷物、バイン ダー、外装パッケージ、その他一切のもの)をお買い求めの販売店にご返 却ください。この使用許諾契約書は、お客様が適法に使用許諾を受けたこ との証明となります。

本契約は、システム装置とともに取得したソフトウェアに適用されます。た だし、特定のソフトウェアについて「使用条件」もしくは「使用許諾契約 書」等がある場合は、本契約に優先して適用されます。

#### 使用許諾契約書

第1条 許諾

日立製作所は、お客様に対し、本契約書とともに取得したソフトウェア (以下「本ソフトウェア」といいます)に関し、以下の権利を許諾します。

- (a) お客様は、本ソフトウェアを本ソフトウェアとあわせて取得したコン ピューターに限り使用することができます。
- (b) 本ソフトウェアには、独立した機能をコンピューター上で実行する複数のコンポーネントが含まれていますが、全てのコンポーネントを もって1つの製品として扱わなければなりません。

第2条 著作権

(a) 本ソフトウェア及び添付マニュアル等の著作権は、日立製作所または それぞれの開発元が有するものであり、日本国著作権法、アメリカ合 衆国著作権法及び国際条約等により保護されています。

第3条 その他の条件

- (a) お客様は、本ソフトウェア及び本ソフトウェアに付属する全ての印刷 物を複製できません。
- (b) お客様は、本ソフトウェアを譲渡、貸出、移転、その他の方法で第三 者に使用させないでください。
- (c) お客様は、本ソフトウェアについて逆コンパイル、逆アセンブルをす ることはできません。
- 第4条 品質保証
- (a) 日立製作所は、本ソフトウェアに付属する全ての印刷物に乱丁・落丁 がある場合、お買い上げ後90日間に限り補修又は交換に応じるものと します。
- (b) いかなる場合においても、日立製作所ならびに本ソフトウェア著作権 保有者は本ソフトウェアの使用又は使用不能から生ずるいかなる損害 (事業利益の損失、事業の中断、事業情報の損失又はその他金銭的損害 を含むがこれらに限定されない) に関して、一切責任を負わないもの とします。

第5条 契約の解除

お客様が本契約に違反した場合、日立製作所は、本契約を解除すること ができます。その場合、お客様は、本ソフトウェアを一切使用しないも のとします。

株式会社日立製作所

## パソコンを安全にお使いいただくために

#### 安全に関する共通的な注意について

次に述べられている安全上の説明をよく読み、十分理解してください。

- ・ 操作は、このマニュアル内の指示、手順に従って行ってください。
- ・装置やマニュアルに表示されている注意事項は必ず守ってください。
- これを怠ると、けが、火災や装置の破損を引き起こすおそれがあります。

シンボルについて

安全に関する注意事項は、次に示す見出しによって表示されます。これは 安全注意シンボルと「警告」および「注意」という見出し語を組み合わせたも のです。

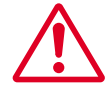

これは、安全注意シンボルです。人への危害を引き起こす潜在 的な危険に注意を喚起するために用います。起こりうる傷害ま たは死を回避するためにこのシンボルのあとに続く安全に関す るメッセージに従ってください。

於 書 告 これは、死亡または重大な傷害を引き起こすかもしれない潜在
 的な危険の存在を示すのに用います。

注意 これは、装置の重大な損傷、または周囲の財物の損害を引き起こすおそれのある潜在的な危険の存在を示すのに用います。

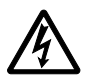

#### 【表記例1】感電注意

の図記号は注意していただきたいことを示し、の中に「感電注意」 などの注意事項の絵が描かれています。

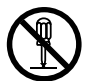

#### 【表記例2】分解禁止

○の図記号は行ってはいけないことを示し、○の中に「分解禁止」などの禁止事項の絵が描かれています。

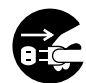

【表記例3】電源プラグをコンセントから抜け の図記号は行っていただきたいことを示し、の中に「電源プラグ をコンセントから抜け」などの強制事項の絵が描かれています。

操作や動作は

マニュアルに記載されている以外の操作や動作は行わないでください。装置について何か問題がある場合は、電源を切り、電源プラグをコンセントから抜いたあと、お買い求め先にご連絡ください。

#### 自分自身でもご注意を

装置やマニュアルに表示されている注意事項は、十分検討されたものです。 それでも、予測を越えた事態が起こることが考えられます。操作に当たっ ては、指示に従うだけでなく、常に自分自身でも注意するようにしてくだ さい。

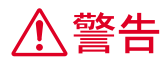

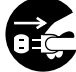

異常な熱さ、煙、異常音、異臭

万一異常が発生した場合は、電源スイッチ を 0FF にし、電源プラグをコンセントから 抜いてください。そのまま使用すると、感 電、火災の原因になります。また、すぐに 電源プラグを抜けるように、コンセントの 周りには物を置かないでください。

#### 修理・改造・分解

本書の指示に従って行うオプションなど の増設作業を除いては、自分で修理や改 造・分解をしないでください。火災や感電、 やけどの原因になります。 特に電源ユニット内部は高電圧が数多く あり、万一さわると危険です。

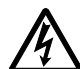

#### 装置内部への異物の混入

通気孔などから内部にクリップや虫ピン などの金属類や燃えやすい物などを入れ ないでください。そのまま使用すると、感 電や火災の原因になります。

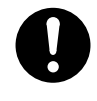

#### パソコンカバーの取り外し

パソコンカバーを取り外すときは、電源ス イッチを OFF にし、電源プラグをコンセン トから抜き、すべてのケーブル類をパソコ ンから外してから行ってください。パソコ ンの電源を切っても、一部の回路には、通 電しているため、思わぬ接触など作業の不 具合発生時に故障や劣化による火災の原 因になります。

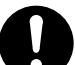

#### 電源コードの扱い

電源コードは必ず付属のものを使用し、次の ことに注意して取り扱ってください。取り扱 いを誤ると、電源コードの銅線が露出したり ショートや一部断線で、過熱して感電や火災 の原因になります。

- ・ものを載せない
- ・引っ張らない
- ・押しつけない
- ・折り曲げない
- ・加工しない
- ・熱器具のそばで使わない
- ・束ねない

装置上に物を置く

花びん、植木鉢など水の入った容器や虫ピン、 クリップなどの小さな金属物を置かないでく ださい。内部に入った場合、そのまま使用す ると、感電や発煙、発火の原因になります。

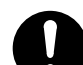

#### 揮発性液体の近くでの使用

マニキュア、ペディキュアや除光液など揮発 性の液体は、パソコンの近くで使わないでく ださい。パソコンの中に入って引火すると火 災の原因になります。

#### 電源プラグの抜き差し

- ・電源プラグをコンセントに差し込むとき、または抜くときは必ず電源プラグを 持って行ってください。電源コード部分を引っ張るとコードの一部が断線してその部分が過熱し、火災の原因になります。
  - 休暇や旅行などで長期間ご使用にならないときは、電源プラグをコンセントから抜いてください。使用していないときも通電しているため、万一、部品破損時には火災の原因になります。
  - ・電源プラグをコンセントから抜き差しす るときは、乾いた手で行ってください。
     濡れた手で行うと感電の原因になります。

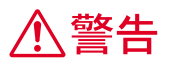

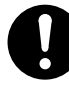

電源プラグの接触不良やトラッキング

電源プラグは次のようにしないと、トラッ キングの発生や接触不良で過熱し、火災の 原因になります。

・電源プラグは、根元までしっかり差し
 込んでください。

・電源プラグは、ほこりや水滴が付着していないことを確認し、差し込んでください。付着している場合は、乾いた布などで拭き取ってから、差し込んでください。

 ・ グラグラしないコンセントを使ってく ださい。

落下などによる衝撃

落下させたり、ぶつけるなど過大な衝撃を 与えないでください。内部に変形や劣化が 生じ、そのまま使用すると、感電や火災の 原因になります。

#### 使用する電源

使用できる電源は交流100Vです。それ以 外の電圧では使用しないでください。電圧 の大きさに従って内部が破損したり過熱・ 劣化して感電や火災の原因になります。

#### 日本国以外の使用

本パソコンは日本国内専用です。電圧の違 いや環境の違いにより国外で使用すると火 災や感電の原因になります。また他国には 独自の安全規格が定められており本パソコ ンは適合していません。

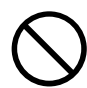

#### 電池の取り扱い

次のようなことは、行わないでください。 電池は、取り扱いを誤ると過熱・破裂・発 火・液漏れなどでけがをしたり、発煙・発 火の原因になります。

・分解しない

・100 以上に加熱しない
 交換はお問い合わせ先にご相談ください。

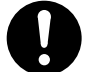

#### 電池の廃棄

取り外した電池を廃棄するときは、お買い求 め先に相談していただくか、地方自治体の条 例または規則に従ってください。

#### 電池の保管

電池を保管する場合は、端子に絶縁テープを はり、絶縁状態にしてください。絶縁状態に しないで電池を保管すると、端子間どうしが 接触ショートし過熱・破裂・発火などでけが をしたり、火災の原因になります。

#### タコ足配線

同じコンセントに多数の電源プラグを接続す るタコ足配線はしないでください。コードや コンセントが過熱し、火災の原因になるとと もに、電力使用量オーバーでブレーカーが落 ち、ほかの機器にも影響を及ぼします。

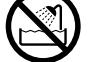

湿気やほこりの多い場所での使用

浴槽、洗面台、台所の流し台、洗濯機など、 水を使用する場所の近傍、湿気の多い地下 室、水泳プールの近傍やほこりの多い場所で は使用しないでください。電気絶縁の低下に よって火災や感電の原因になります。 愛麗 関連ページ P.17

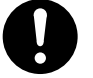

#### 温度差のある場所への移動

移動する場所間で温度差が大きい場合は、表 面や内部に結露することがあります。結露し た状態で使用すると、発煙、発火や感電の原 因となります。使用する場所で、数時間その まま放置してからご使用ください。

電源スイッチについて 電源スイッチを OFF にしても、一部の回路に は通電されています。休暇や旅行など長期間 ご使用にならないときは、電源プラグをコン セントから抜いてください。万一、部品破損 時には火災の原因になります。

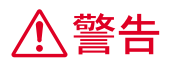

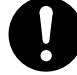

#### 周辺機器の増設や接続

周辺機器を増設・接続するときは、電源プ ラグをコンセントから抜き、すべてのケー ブル類をパソコンから外してください。ま た、マニュアルの説明に従い、マニュアル で使用できることが明記された周辺機器 を使用してください。それ以外の周辺機器 を使用すると、接続仕様の違いによる周辺 機器やパソコンの故障から発煙、発火、火 災や故障の原因になります。

### $\bigcirc$

#### 通気孔

通気孔は内部の温度上昇を防ぐためのもの です。物を置いたり立てかけたりして通気 孔をふさがないでください。内部の温度が 上昇し、発煙、発火や故障の原因になりま す。

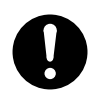

パソコンスタンド、ゴム足の取り付け 縦置きの場合、付属のパソコンスタンドを、 横置きの場合は、付属のゴム足を正しい位 置に必ず取り付けてください。取り付けな いと、通気孔がふさがれ、発煙、発火や故 障の原因になります。また、転倒し、けが や故障の原因になります。

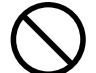

電話線またはテレビアンテナ線への接続と 使用

雷が鳴っているときは、パソコンの使用、 アンテナ線の接続および電話線への接続作 業を中止してください。誘導雷で発生する 高電圧によって感電するおそれがありま す。

参照 関連ページ P.37 P.41 P.43

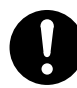

#### モジュラーケーブルについて

- パソコンのカバーを開ける場合には、パ ソコンからモジュラーケーブル(電話 線)を必ず外してください。呼び出し (ベル)着信時および雷が鳴っていると きは感電するおそれがあります。
- モデムケーブルは、同梱のものを使っ て2線式のアナログ回線に接続してく ださい。それ以外に接続すると、故障 するおそれがあります。

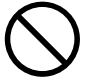

#### 梱包用ポリ袋について

パソコンの梱包用エアーキャップなどのポリ 袋は、お子様の手の届くところに置かないで ください。かぶったりすると、窒息するおそ れがあります。

⚠注意

▶ 接続端子への接触

- USB コネクターなどの接続端子に手や金属 で触れたり、針金などの異物を挿入したり しないでください。また、金属片のある場 所に置かないでください。発煙したり接触 不良などにより故障の原因になります。
- 部品の追加・交換 電源を切った直後は、カバーや内部の部品 が熱くなっています。約30分、時間をおい てから行ってください。やけどの原因にな ります。
- 金属など端面への接触 パソコンの移動、部品の追加などで金属や プラスチックなどの端面に触れる場合は、 注意して触れてください。または、綿手袋 を着用してください。けがをするおそれが あります。
  - 不安定な場所での使用 傾いたところや狭い場所など不安定な場所 には置かないでください。落ちたり倒れた りして、けがをするおそれがあります。
    参照 関連ページ P.17

#### 目的以外の使用

踏み台やブックエンドなど、パソコン本来 の目的以外に使用しないでください。壊れ たり、倒れたりし、けがや故障の原因にな ります。

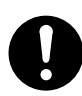

#### 信号ケーブルについて

- ケーブルは足などに引っかけないよう
   に、配線してください。足をひっかけると、けがや接続機器の故障の原因になります。また、大切なデータが失われるおそれがあります。
- ケーブルの上に重量物を載せないでく ださい。また、熱器具のそばに配線し ないでください。ケーブル被覆が破れ、 接続機器などの故障の原因になりま す。

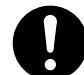

#### ヘッドホンやイヤホン

ヘッドホンやイヤホン使用時は、適度な音量 でご使用ください。音量が大きすぎると難聴 になるおそれがあります。

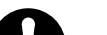

眼精疲労について ディスプレイを見る作業を行うときは、作業 場を300~1000ルクスの明るさにしてくださ い。また、連続作業するときは、1時間に10 分から15分程度の休息をとってください。長 時間ディスプレイを見続けると、眼に疲労が 蓄積されます。

### 乾電池の使用について

リモコンを長期間使用しないときは、乾電池 を取り外してください。取り外さないと、液 漏れによりやけどをしたり、リモコンが故障 するおそれがあります。 参照 関連ページ P.21

注意

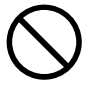

屋外での使用 屋外では使用しないでください。故障の原 因になります。

パソコンの廃棄
 事業者が廃棄する場合
 パソコンを廃棄するときには廃棄物管
 理表(マニュフェスト)の発行が義務
 づけられています。詳しくは、各都道
 府県産業廃棄物協会にお問い合わせく
 ださい。廃棄物管理表は、(社)全国産
 業廃棄物協会に用意されています。
 個人が廃棄する場合

パソコンを廃棄するときは、お買い求 め先にご相談いただくか、地方自治体 の条例または規則に従ってください。

#### ボードの取り扱いについて

ボードを取り扱う場合は、静電気をあらか じめ取り除くか、綿手袋などを着用してく ださい。静電気を取り除かないで、コネク ター部などの電気部品に触れると壊れるお それがあります。

バックアップについて

ハードディスク装置のデータなどの重要な 内容は必ず補助記憶装置にバックアップを 取ってください。ハードディスク装置が壊 れると、データなどがすべてなくなってし まいます。

#### 電波障害について

ほかのエレクトロニクス機器に隣接して設 置した場合、お互いに悪影響を及ぼすこと があります。特に近くにテレビやラジオな どがある場合、雑音が入ることがあります。 その場合は、次のようにしてください。

- ・テレビやラジオなどからできるだけ離す
- ・テレビやラジオなどのアンテナの向き を変える
- ・コンセントを別にする

## パソコンを使いこなすまで

本書は、あなたがパソコンユーザーとして第一歩を踏み出すた めの案内書です。このページでは、パソコンを購入してからパ ソコンを使いこなすまでの道すじを、マニュアルの読み進め方 や使い方とともに紹介します。

マニュアルに書いてある番号順に読んでください。

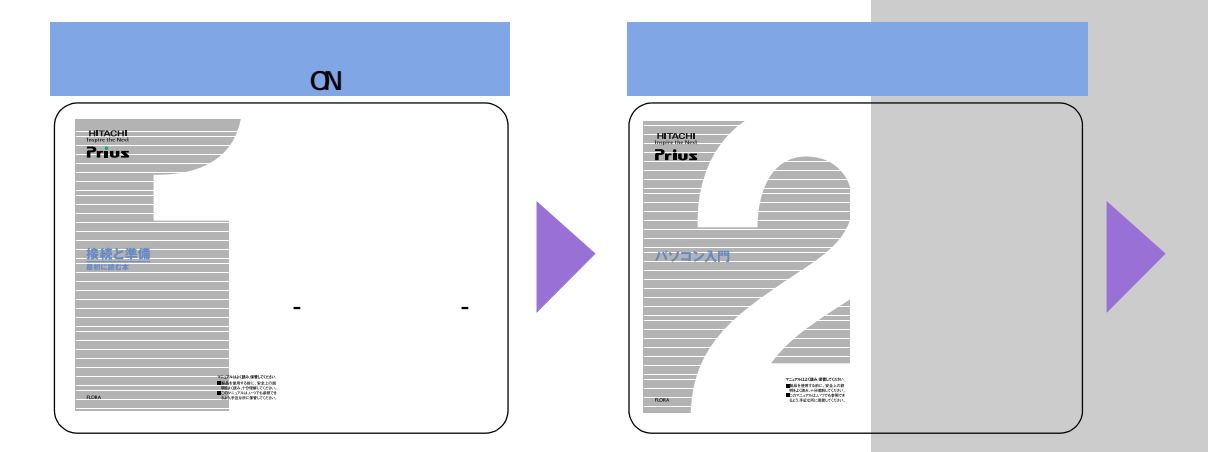

1『接続と準備 - 最初に読む本 -』

パソコンを購入してからはじめて電源を入れて動作させるまでに、必要な 接続などの準備について説明しています。最初にお読みください。

2『パソコン入門』

キーボードやマウス、Windowsの使い方などを説明しています。2番目に読 むマニュアルです。

3『始めよう! インターネット』

インターネットの始め方について説明しています。インターネットででき ることや楽しみ方についても紹介しています。

3『始めよう! TV エンターテインメント』 15700 パソコンでテレビを見たい方はお読みください。テレビとしての使い方や 録画再生、映像データの編集などをまとめています。

4『パソコン応用』(電子マニュアルのみ) パソコンについての詳しい情報や、パソコンの拡張について説明していま す。パソコンをさらに使いこなしたいときにお読みください。

『困った時の Q&A』

トラブルの解決方法などについて説明しています。また、パソコンや各ア プリケーションの問い合わせ先についても紹介しています。

電子マニュアル『活用百科』CD-ROM

1 ~ 3 までのマニュアルと、『困ったときの Q&A』は、パソコンでも見るこ とができるよう電子マニュアルで CD に収録しています。電子マニュアルの 見方は、『パソコン入門』で説明しています。

#### 用語

Windows パソコンを操作するための基本 ソフトウェア。OS(オペレーティ ング システム)とも呼ばれます。

#### 用語

インターネット 全世界のネットワークを相互に 接続し、そのあいだを自由に行き 来できるようにした巨大なコン ピューターネットワークのこと。

#### 重要

3 <sup>®</sup>始めよう! TV エンターテ インメント』は、570C には添 付されていません。

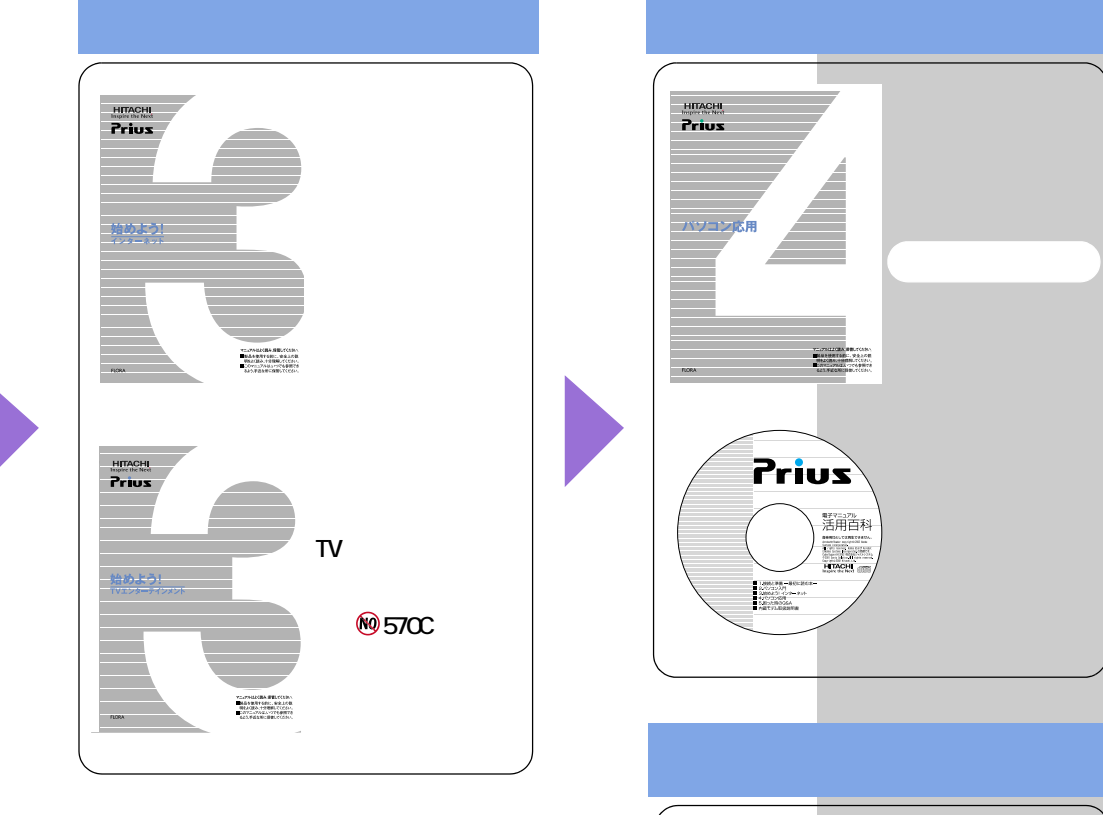

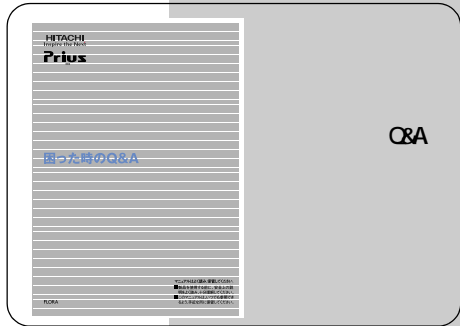

## 作業の流れをつかんでおこう

ここでは、このマニュアルで行う作業の流れを説明します。
 購入後、箱を開けてからはじめてパソコンの電源を入れるまで
 には、いくつかのステップがあります。

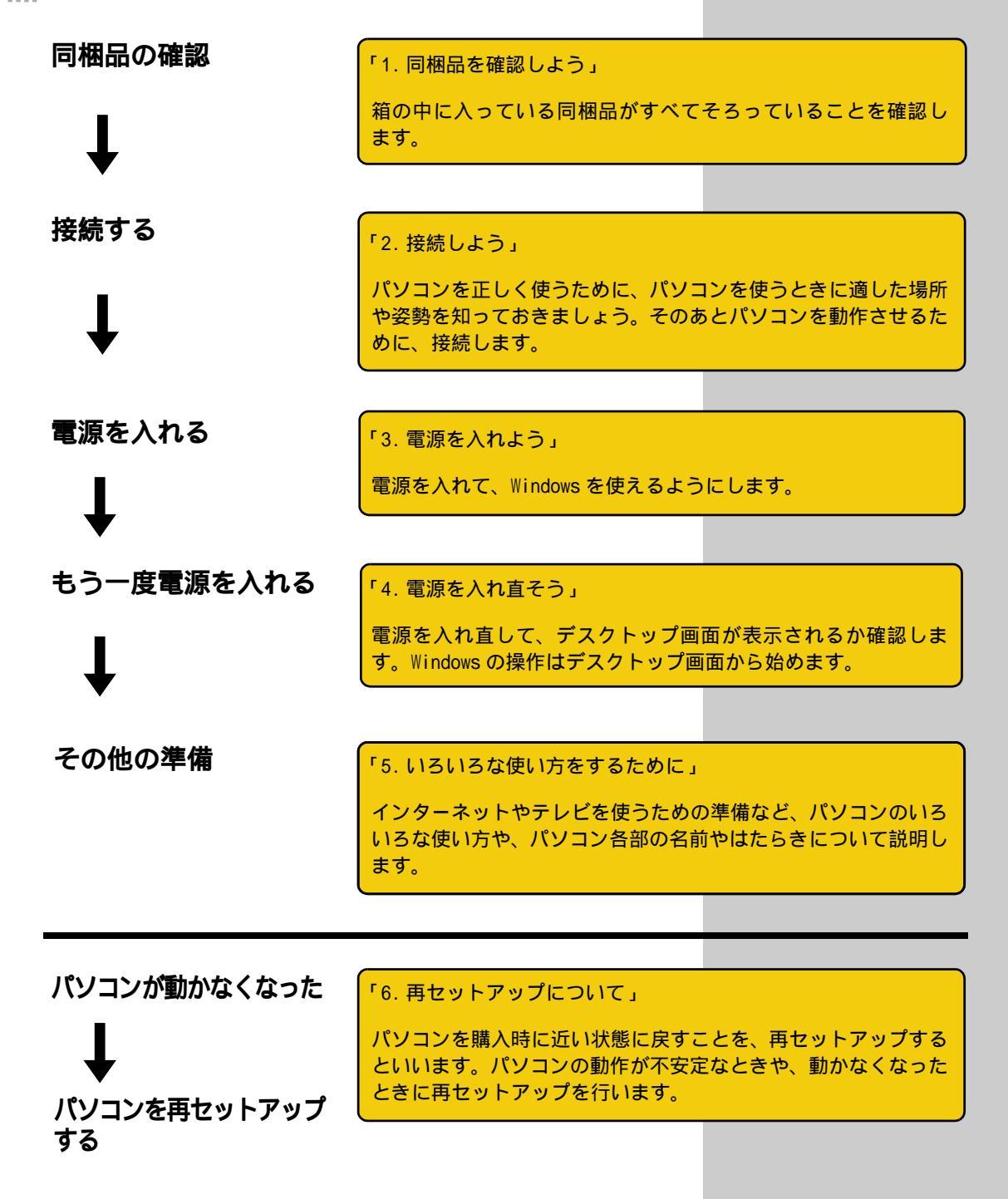

# もくじ

| お  | 使いになる前に<br>マニュアルの表記について |    |
|----|-------------------------|----|
|    | 保証書について                 |    |
|    | 使用許諾について                | 1  |
| パ  | ソコンを安全にお使いいただくために       | 2  |
| パ  | ソコンを使いこなすまで             | 8  |
| 作詞 | <b>業の流れをつかんでおこう</b> 1   | 0  |
| も  | くじ1                     | 1  |
| 1. | <b>同梱品を確認しよう</b> 1      | 3  |
|    | 機器類を確認しよう               | 3  |
|    | ケーブル類を確認しよう             | 4  |
|    | マニュアルや CD-ROM を確認しよう    | 6  |
|    | 保証書を確認しよう1              | 6  |
| 2. | <b>接続しよう</b>            | 7  |
|    | 置き場所や姿勢について1            | 7  |
|    | コンセントの位置を確認しよう1         | 8  |
|    | パソコンの置き方を決めよう1          | 9  |
|    | リモコンに電池を入れる(770Cのみ)2    | 21 |
|    | パソコンを接続しよう2             | 22 |
| 3. | <b>電源を入れよう</b>          | 7  |
|    | 使用許諾契約に同意しよう2           | 29 |
| 4. | <b>電源を入れ直そう</b>         | 3  |
|    | 電源を切ろう                  | 33 |
|    | もう一度、電源を入れよう            | 35 |
|    | 画面のここから始めよう             | 6  |
| 5. | <b>いろいろな使い方をするために</b>   | 7  |
|    | インターネットを始めたい方は3         | 37 |
|    | テレビを見たい方は(770Cのみ)4      | 1  |
|    | ほかの周辺機器を使うときは4          | 4  |
|    | キーボードの角度を変えよう           | 4  |

|    | フ | ロントドアを開けてみよう       |   |      |         |   | 45     |
|----|---|--------------------|---|------|---------|---|--------|
|    | 各 | 部の名前とはたらきを知っておこう . | • |      | •       |   | 46     |
| 6. | 再 | セットアップについて         |   | <br> | <br>• • | • | <br>60 |
|    | 作 | 業の流れ.............. |   |      |         |   | 60     |
|    | 1 | 準備する.............  |   |      |         |   | 60     |
|    | 2 | 一括セットアップを行う        |   |      |         |   | 64     |
|    | 3 | アプリケーションをセットアップする  |   |      |         |   | 70     |

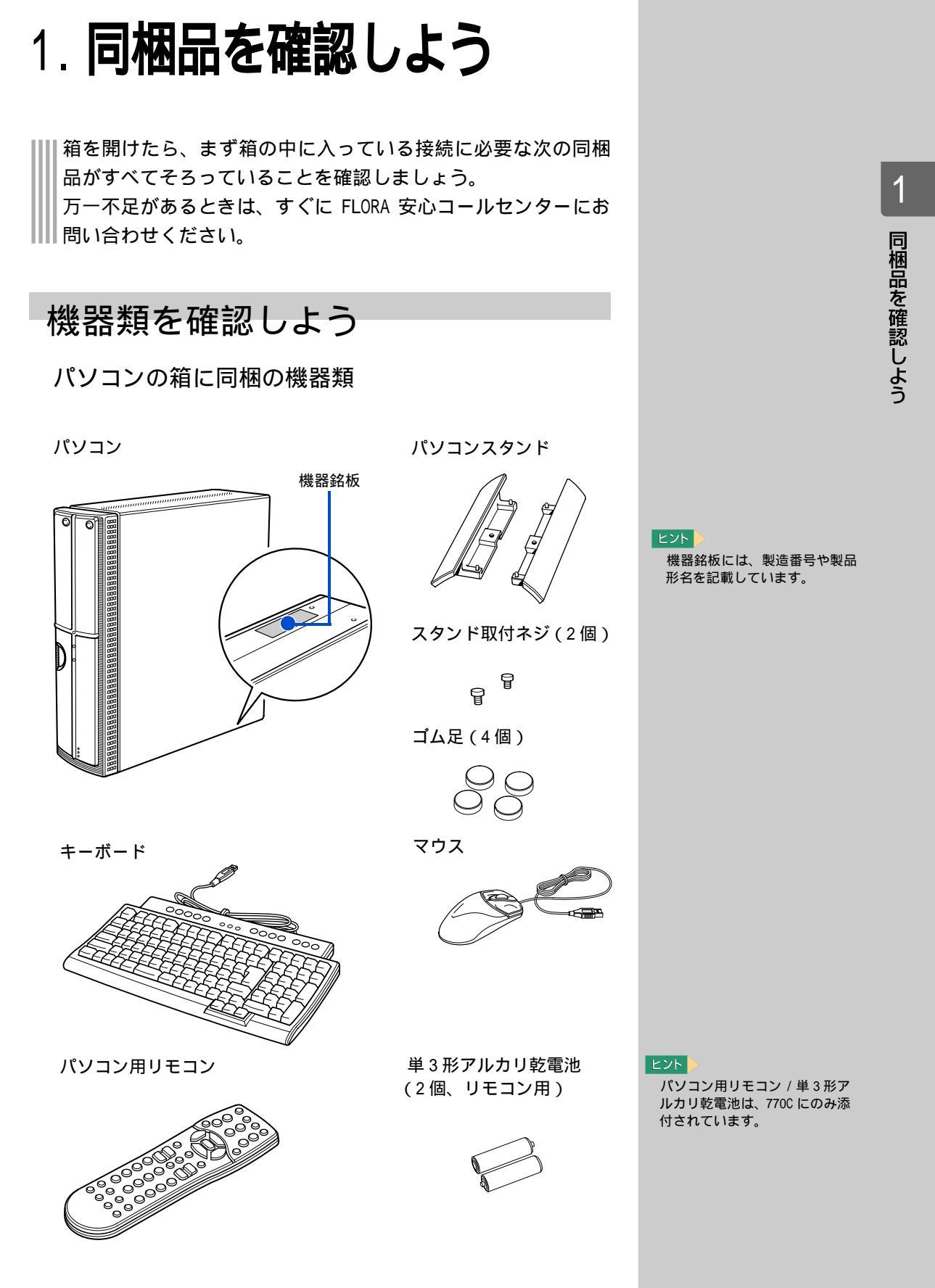

### 液晶ディスプレイの箱に同梱の機器類

0 %

ø

液晶ディスプレイ

ø

 
 液晶ディスプレイ用 AC アダプター (ADP-60WB)

 (ADP-60WB)

 (ADP-60WB)

 (ADP-60WB)

 (ADP-60WB)

 (ADP-60WB)

用語

六角レンチ 液晶ディスプレイのラスターパ ネル(画面の前面にあるアクリル 板)を取り外すときに使用しま す。

### ケーブル類を確認しよう

パソコンの箱に同梱のケーブル

電源コード(パソコン用)

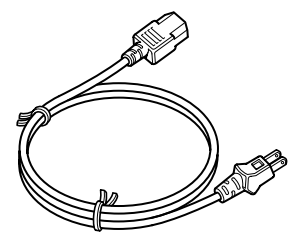

モデムケーブル

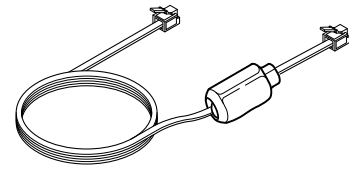

アンテナ接続ケーブル (770C のみ)

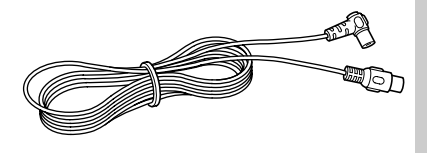

用語

モデムケーブル パソコンとご家庭のモジュラー コンセントに接続するときに使 用します。

#### 用語

アンテナ接続ケーブル パソコンとご家庭のアンテナ端 子を接続するときに使用します。

### 液晶ディスプレイの箱に同梱のケーブル

#### インタフェースケーブル

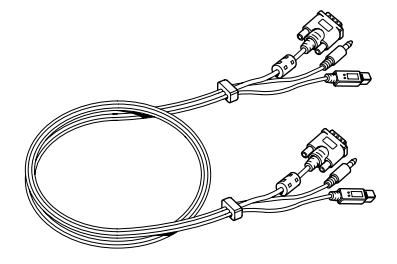

ディスプレイ電源コード

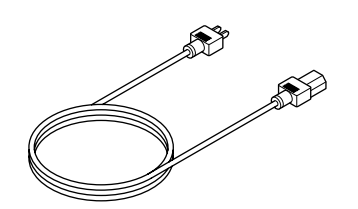

用語

インタフェースケーブル パソコンと液晶ディスプレイを 接続するときに使用します。

### マニュアルや CD-ROM を確認しよう

マニュアル

- ・『接続と準備 最初に読む本 -』(本書)
- ・『パソコン入門』
- ・『始めよう!インターネット』
- ・『始めよう! TV エンターテインメント』(770C の場合)
- ・『パソコン応用』(電子マニュアルのみ)
- ・『困った時の Q&A』
- ・『液晶ディスプレイ取扱説明書』
- ・DVD-MovieAlbumSEのマニュアル(770Cの場合)
- CD-ROM
  - ・「一括インストール CD」
  - ・「アプリケーション CD」
  - ・「活用百科」
  - MegaVi DV2」
  - ・「世界大百科事典 第2版」(570Cの場合)

その他

・Microsoft Office XP Personal のパッケージ

### 保証書を確認しよう

保証書

保証書は、パソコンの箱にはり付けてあります。大切に保管してください。

ヒント

マニュアルや CD-ROM は、 SoftwarePack に入っています。 SoftwarePack チェックリストで ご確認ください。

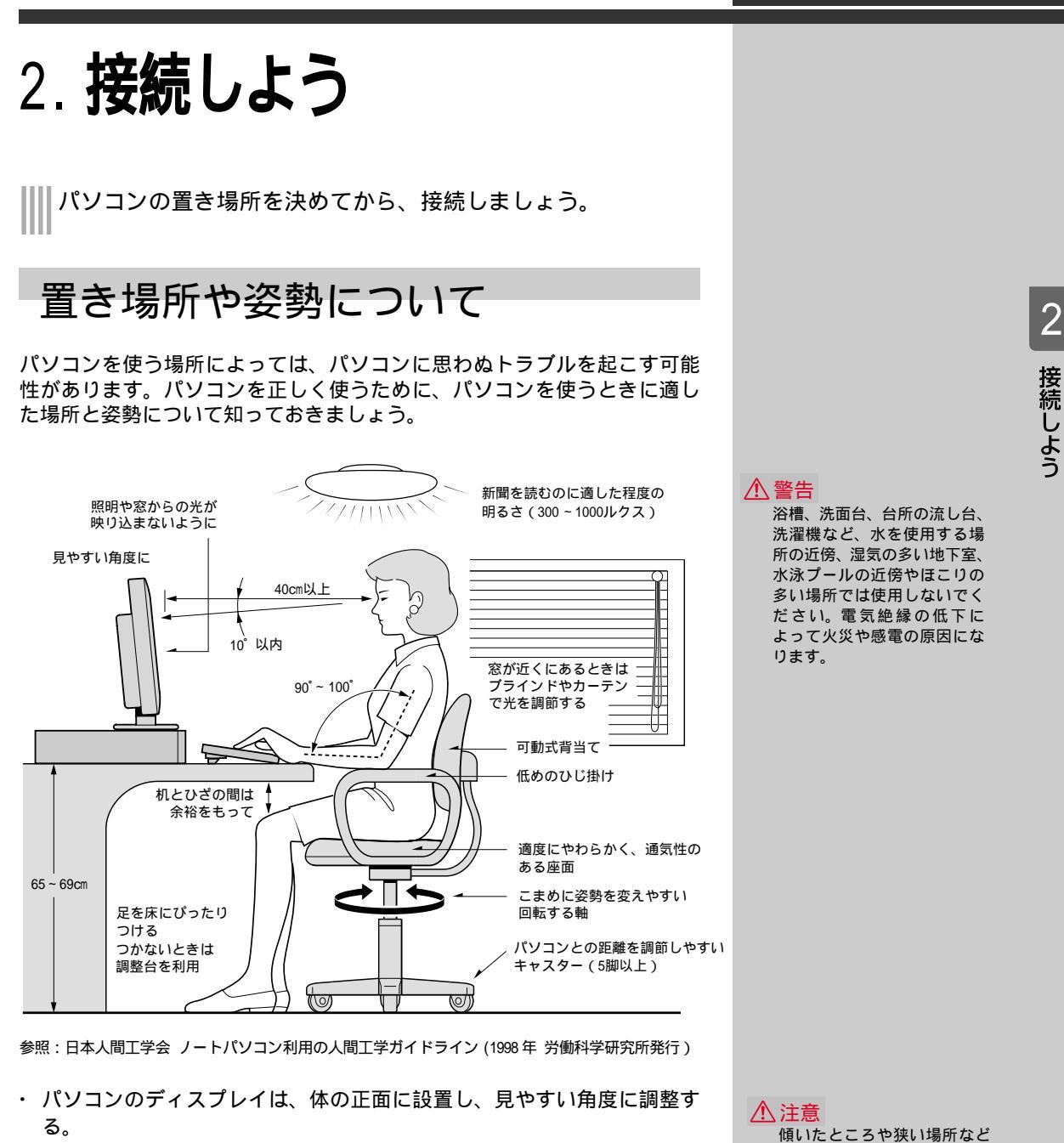

- ディスプレイの照度、明るさと周囲の照明を適度に調節し、ディスプレイの反射を抑える。
- 明るさコントラストなどを見やすいように調整する。
- キーボードやマウスを使うときは、手首とひじは水平になるような位置 を保つ。
- ・ パソコンの作業時間は、1日に最大6時間を目安とし、1時間ごとに10 ~ 15分の休息をとる。
- ・キーボードは裏側の足で使いやすい角度に調整する。
- ・周辺機器を接続しても余裕のある、十分な作業空間を確保する。
- 不自然な姿勢を避け、ときどき姿勢を変える。

傾いたところや狭い場所など 不安定な場所には置かないで ください。落ちたり倒れたり して、けがをするおそれがあ ります。

### コンセントの位置を確認しよう

次のコンセント類が、パソコンに設置する場所にあるか、ご確認ください。 コンセント類とパソコンを接続するケーブルが届く位置にパソコンの位置 を決めてください。これは代表的な例です。

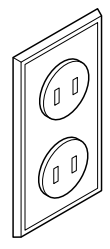

電源コンセント2個 プリンターなど、周辺機器を接続する場合は、 さらにその個数分必要です。

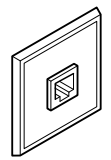

モジュラーコンセント1個 モデムを使ってインターネットに接続するときに 必要です。

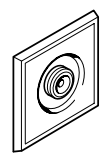

アンテナ端子1個(770Cの場合) テレビを見るときに必要です。

### パソコンの置き方を決めよう

パソコンは、縦置きにも横置きにも使うことができます。 パソコンを設置する場所に合わせて置き方を決めましょう。

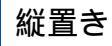

パソコンを縦置きにするときは、パソコンスタンド(以下、スタンド)を 取り付けてください。 スタンドは、次のように取り付けます。

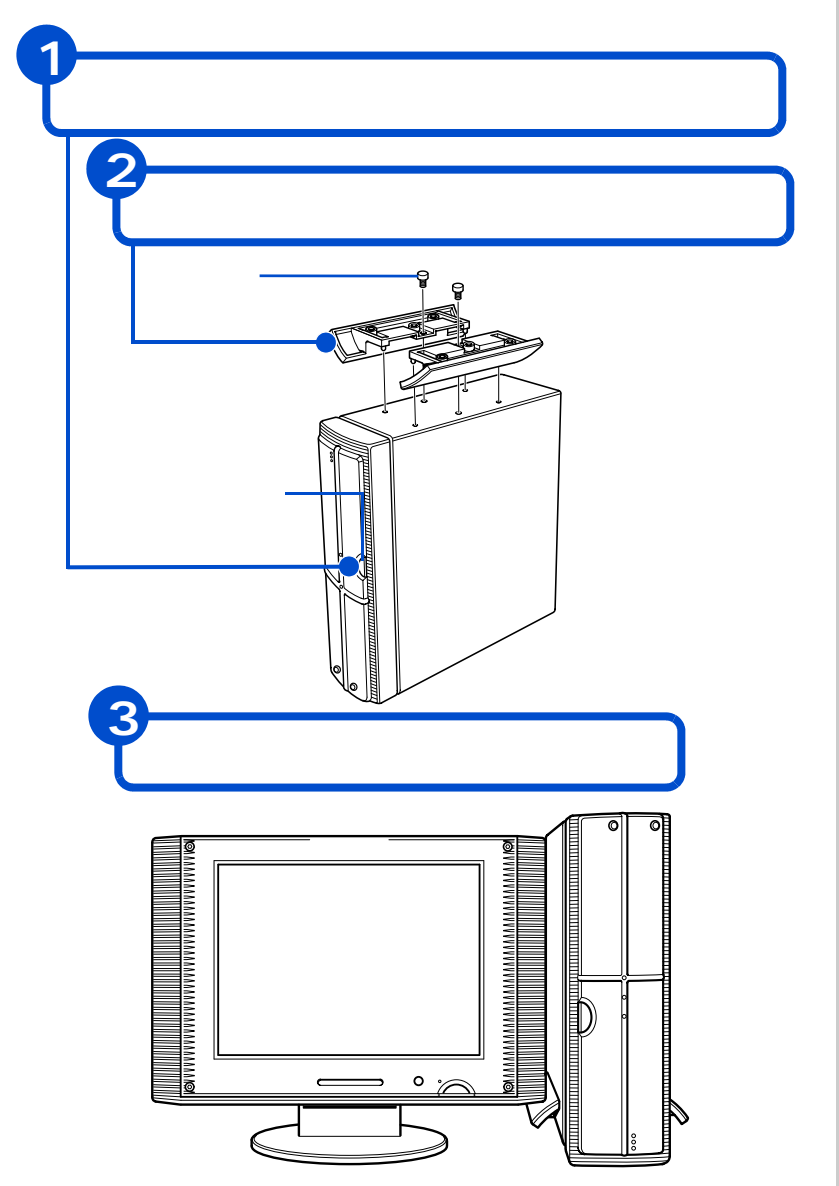

#### ▲ 警告

縦置きの場合、付属のスタン ドを、横置きの場合は、付属 のゴム足を正しい位置に必ず 取り付けてください。取り付 けないと、通気孔がふさがれ、 発煙、発火や故障の原因にな ります。また、転倒し、けが や故障の原因になります。

#### 重要

パソコンスタンドを取り付け るときは、パソコン前面のド アを強く押さえないでくださ い。壊れることがあります。 スタンドを取り付けた状態 で、パソコンを傾けないでく ださい。スタンドが壊れるこ とがあります。

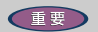

8cm CD-ROM、DVD-ROM などを使 用する場合は、パソコンを横 置きでご使用ください。なお、 8cm CD-ROM の場合は、市販の アダプターを使うと、縦置き でもご使用になれます。

横置き

パソコンを横置きにする場合は、付属のゴム足4個を取り付けます。

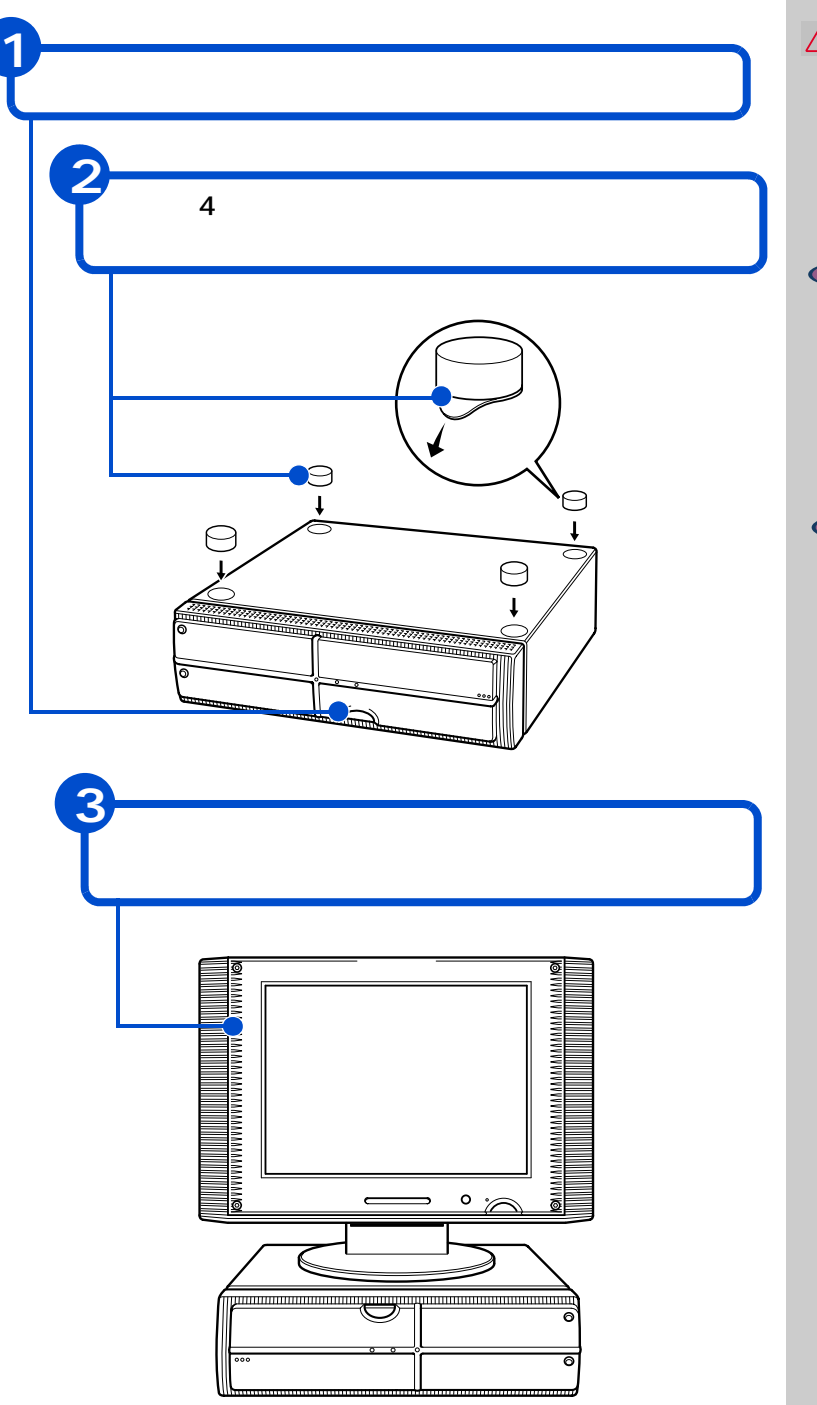

#### ▲ 警告

横置きの場合、イラストを参 考にして、付属のゴム足をパ ソコンの四隅に必ず取り付け てください。取り付けないと、 通気孔がふさがれ、発煙、発 火や故障の原因になります。 また、転倒し、けがや故障の 原因になります。

#### 重要

パソコンを横置きにする場 合、液晶ディスプレイの重さ 以上の重量物は載せないでく ださい。パソコンカバーが変 形するおそれがあります。

重要

ゴム足を接着するパソコンの 面に、ゴミ、油などの汚れが ある場合は、ふきとってくだ さい。

## リモコンに電池を入れる(770Cのみ)

同梱のリモコンに電池を入れます。

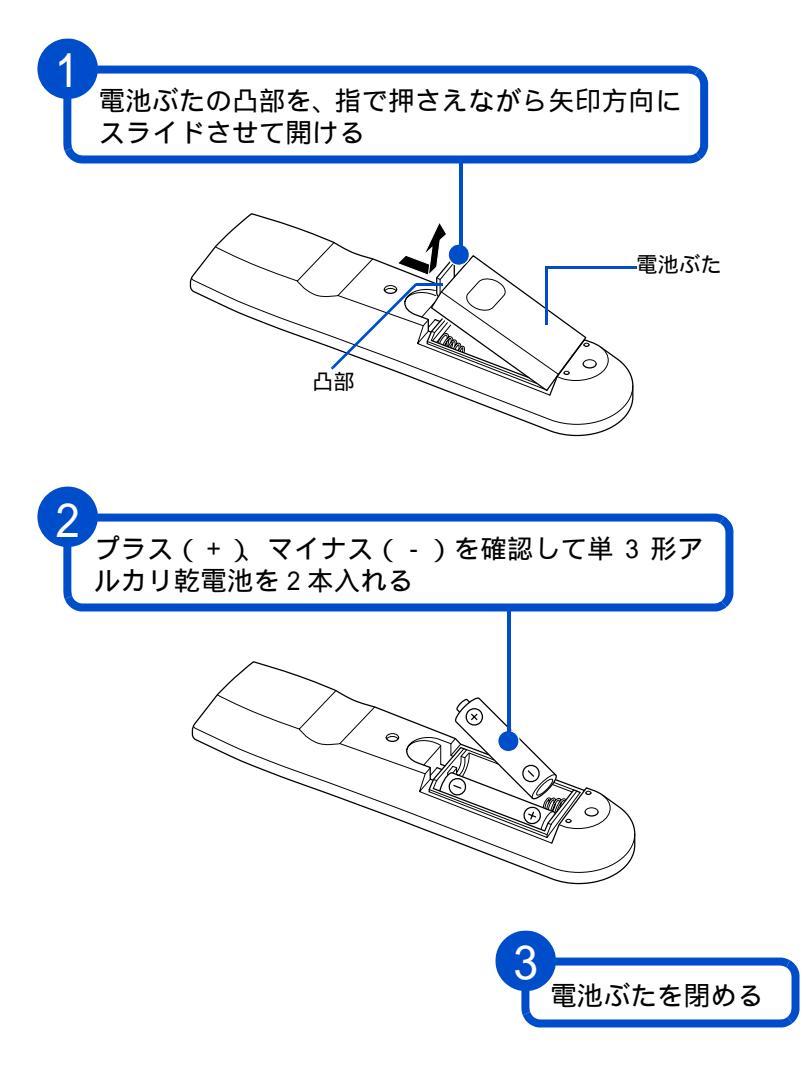

|          | 24 | ** |
|----------|----|----|
| <u> </u> | 汢  | 思  |

長期間使用しないときは、乾 電池を取り外してください。 取り外さないと、液漏れによ りやけどをしたり、リモコン が故障するおそれがありま す。

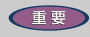

アルカリ乾電池またはマンガ ン乾電池を使用してくださ い。ニッカド電池などは使用 しないでください。故障する おそれがあります。

電池を交換するときは、2本と も新しい電池と交換してくだ さい。古い電池と新しい電池 をあわせて使用しないでくだ さい。

パソコン用リモコンの電池寿 命は、通常約2年(アルカリ 電池使用時)です。なお、使 用頻度が高い場合、電池寿命 は短くなります。

同梱品の乾電池は動作確認用 です。電池寿命は保証できま せん。

動作可能領域は、発信部をリ モコン受光窓に向けて約5m以 内、左右±15°、約3m以内です。

#### ヒント

動作可能領域でリモコンを使っ ていても、うまく操作できない ときは、電池残量がわずかに なっている可能性があります。 乾電池を交換してみてください。

#### 参照

パソコン用リモコンの使い方につ いて 『始めよう! TV エンター テインメント』5章の「リモコン を使って操作する」

### パソコンを接続しよう

さっそく接続してみましょう。 ここでは、縦置きを例に説明します。

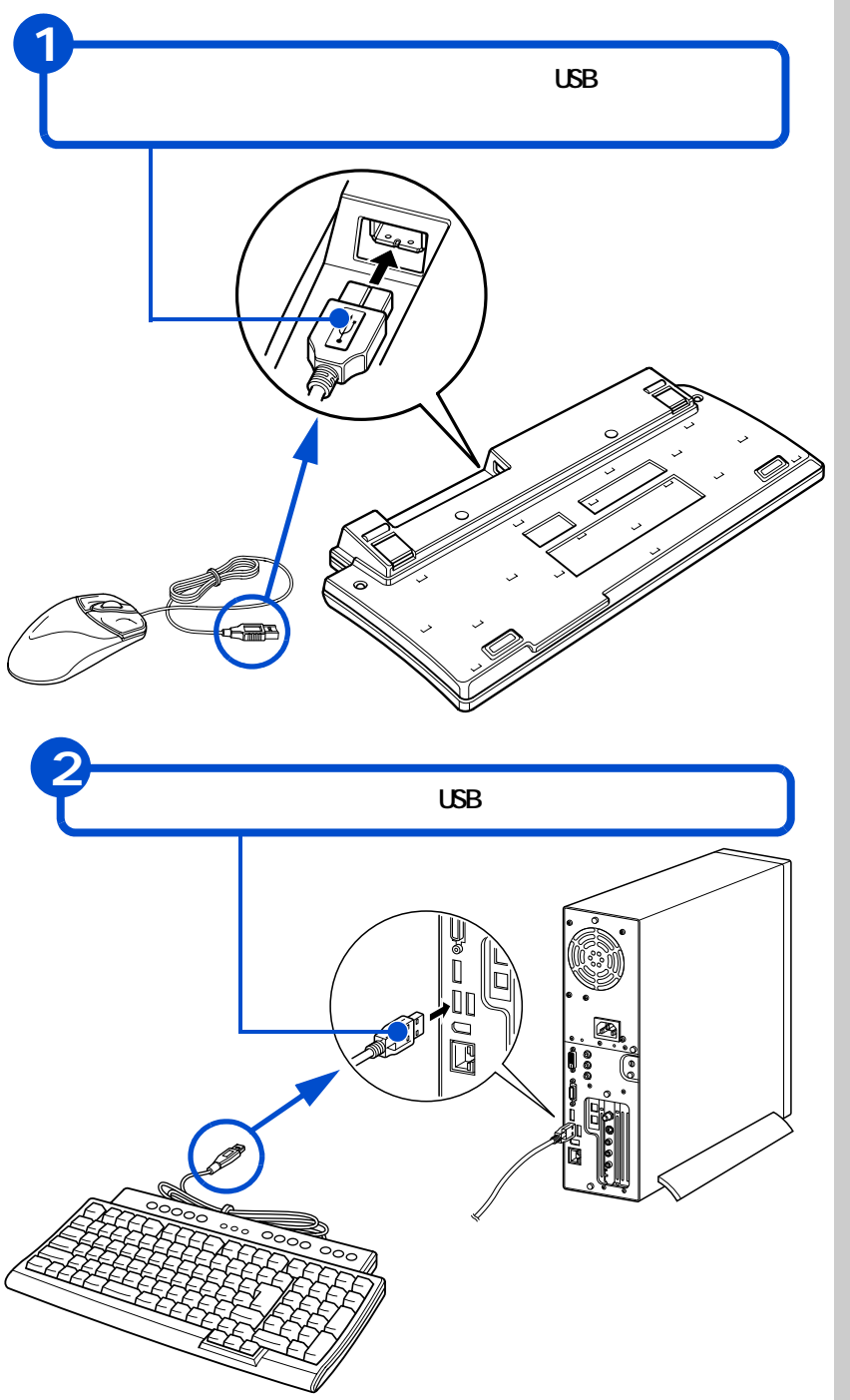

#### 重要

各コネクターは、向きが決 まっています。パソコン側の コネクターの形と、ケーブル 側のコネクターの形を正しく 合わせて確実に差し込んでく ださい。

ピンのあるものは、ピンを曲 げたり折らないようにしてく ださい。

キーボードに付いている USB コネクターはマウス専用で す。マウス以外は接続しない でください。

#### 参照

各部の名称について 「5.いろ いろな使い方をするために」の 「各部の名前とはたらきを知って おこう」

ヒント

3つあるUSBコネクターのどちら に接続してもかまいません。ま た、正面の USB コネクタ - に接 続してもかまいません。 570C には TV チューナーボード はありません。

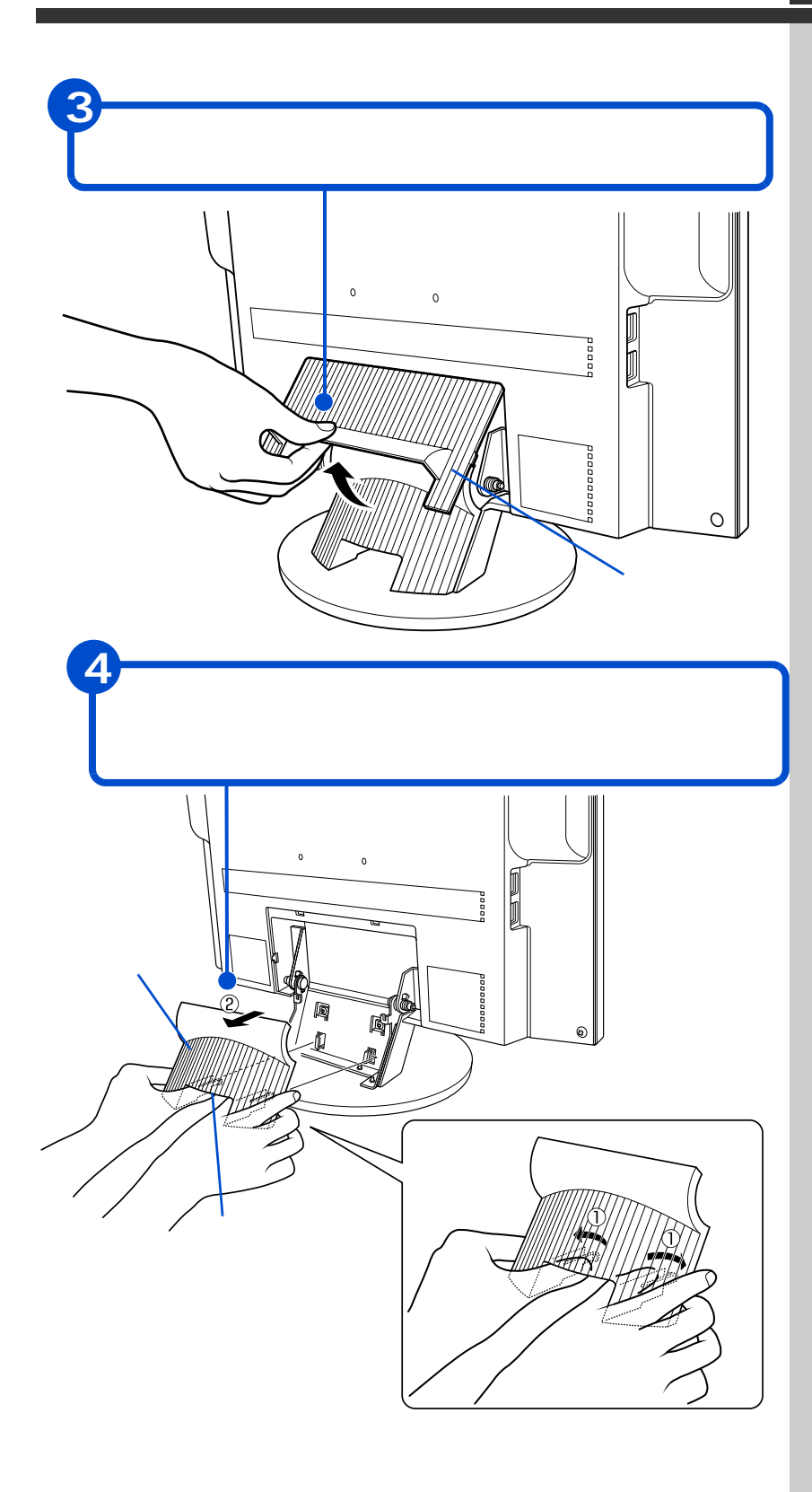

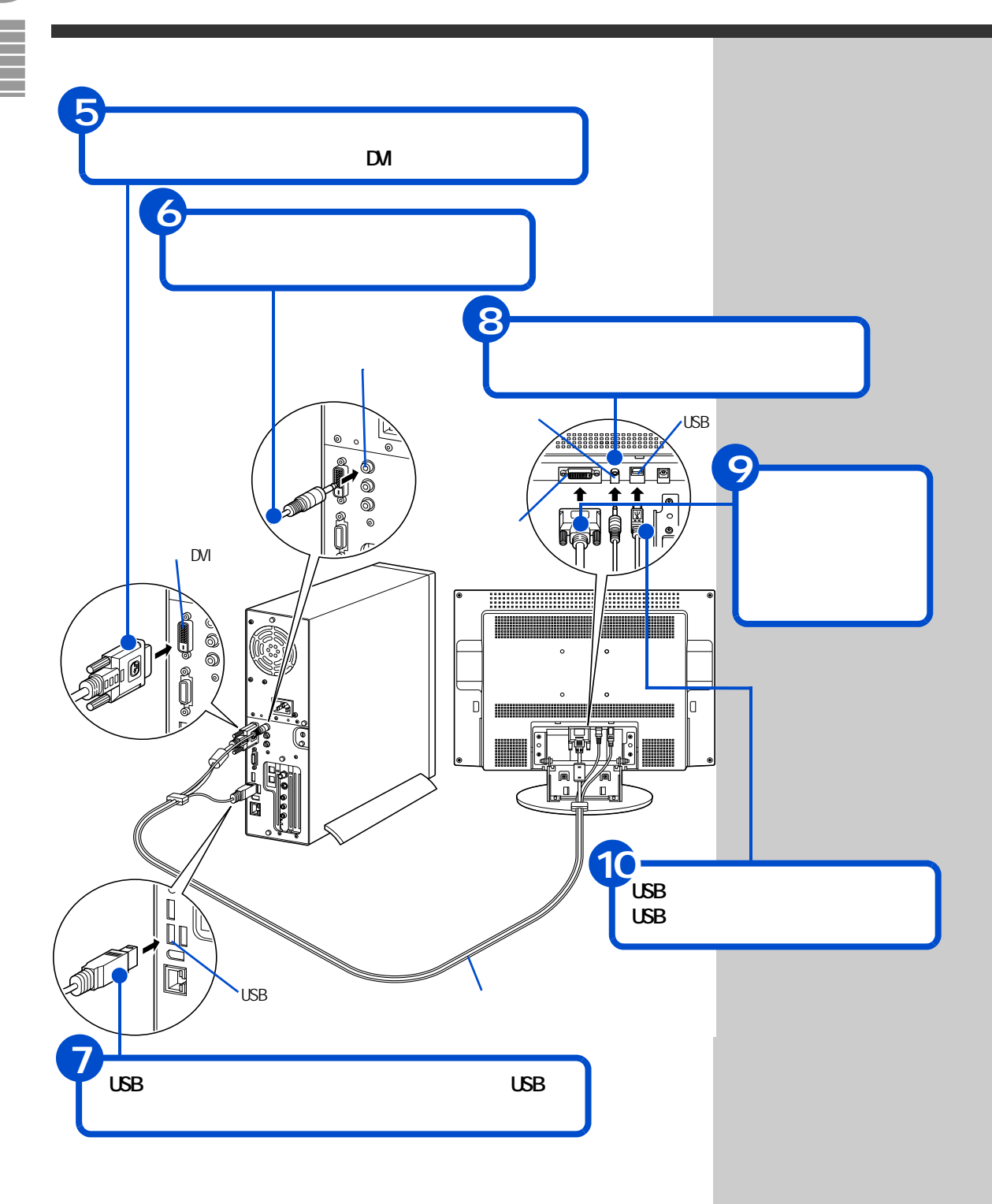

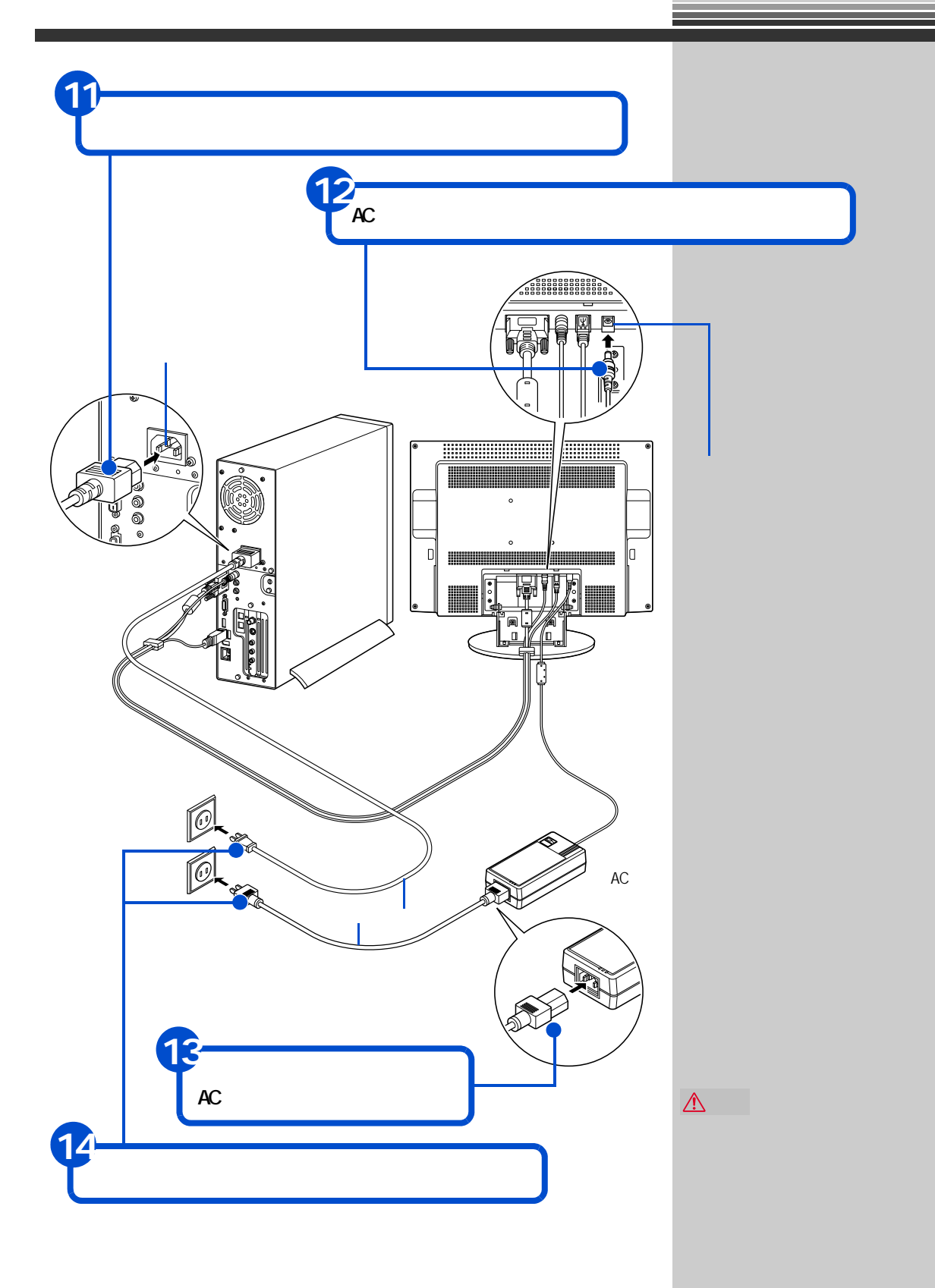

25

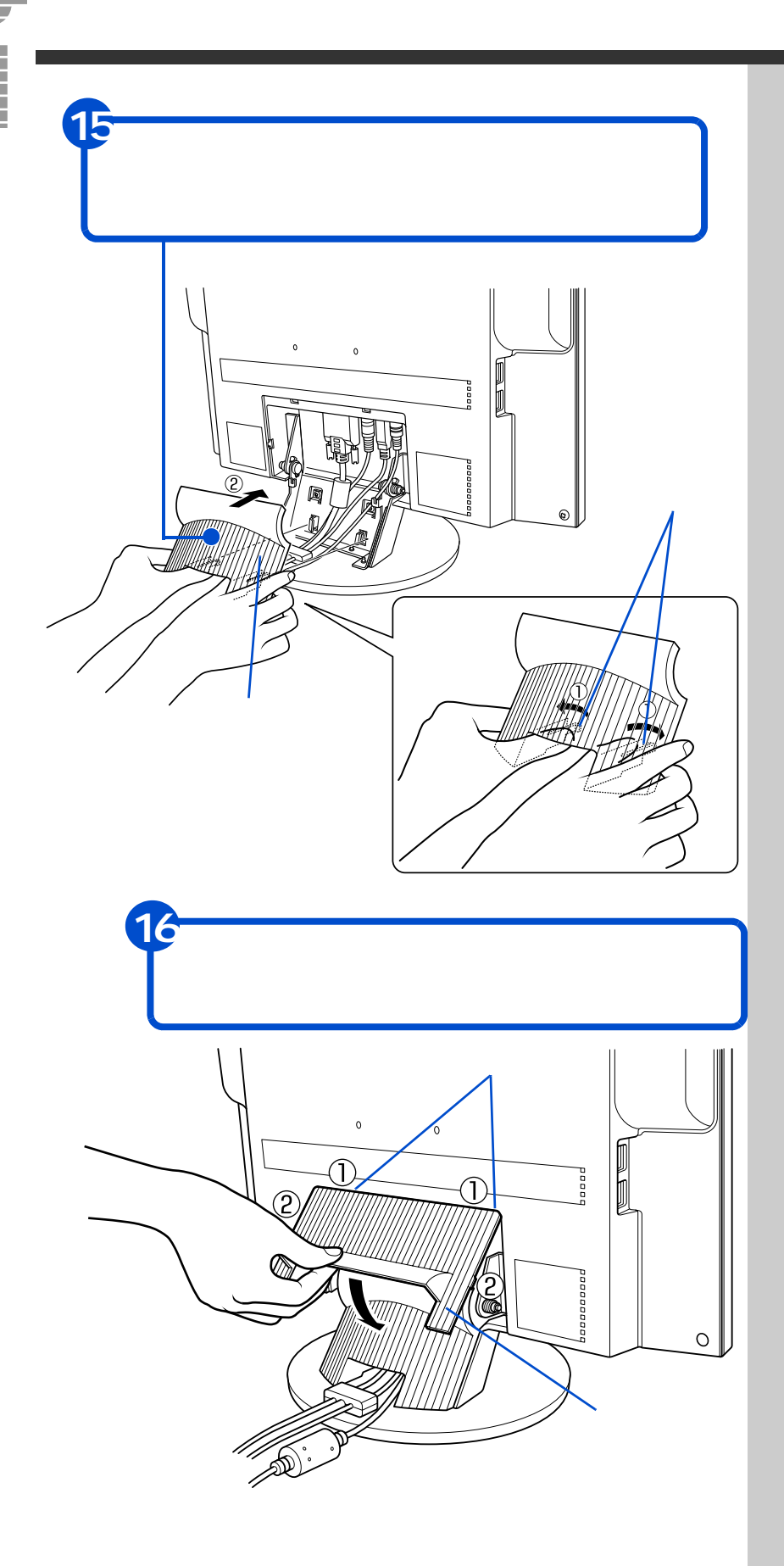

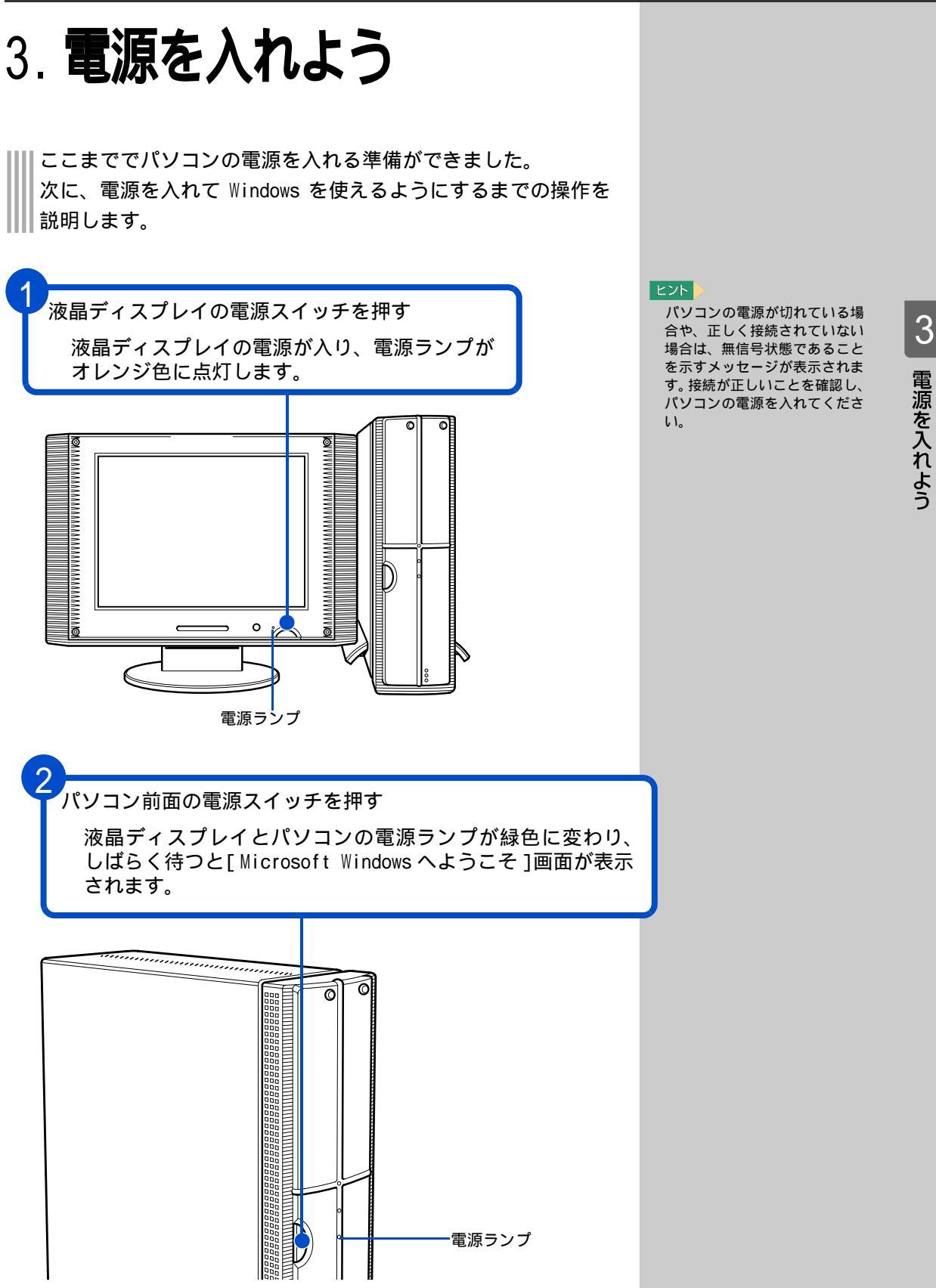

電源を入れよう

#### 次の画面が表示されるまで待つ

3

[Microsoft Windowsへようこそ]画面が表示されます。

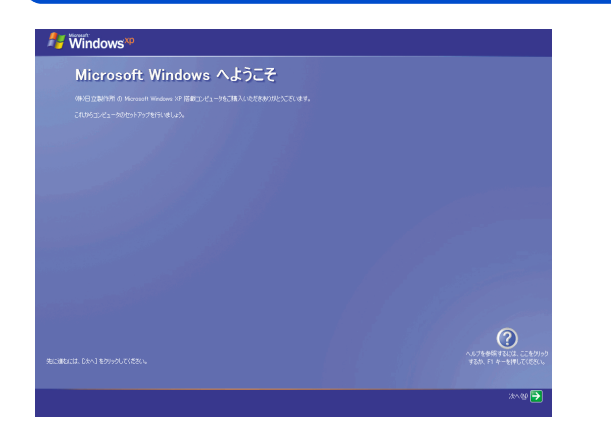

#### ヒント

Windows 立ち上げ時は、ひんぱ んに画面の切り替えが行われる ため、画面が乱れることがあり ます。

ディスプレイによっては、画面 が中央に表示されないことがあ ります。このようなときは、ディ スプレイに付属のマニュアルを 参照し、画面表示位置を調整し てください。

### 使用許諾契約に同意しよう

はじめてパソコンの電源を入れたときは、Windowsの使用許諾契約に同意して、Windowsを使えるようにする必要があります。この操作は、はじめて電源を入れるときだけに必要です。次に電源を入れるときは必要ありません。

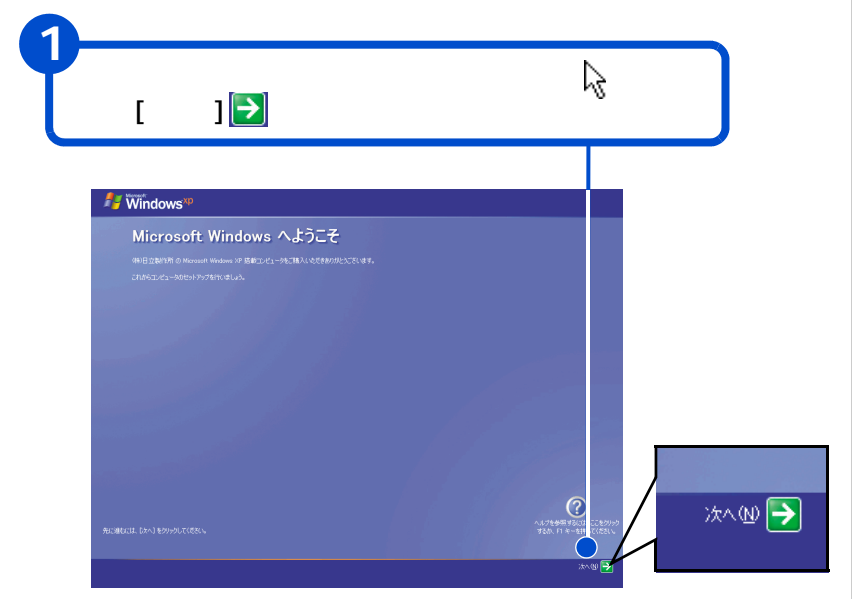

#### 用語

使用許諾契約 ここでは、あらかじめパソコンに 入っているWindowsを使うための 契約のことをいいます。

#### ヒント

画面に表示されている はを、 「マウスポインター」と呼びます。

| 2                                       |                                    |
|-----------------------------------------|------------------------------------|
| マウスの左ボタンを1回押す<br>[使用許諾契約]画面が表示<br>されます。 | マウスのボタンを 1 回押すことを、「ク<br>リック」といいます。 |

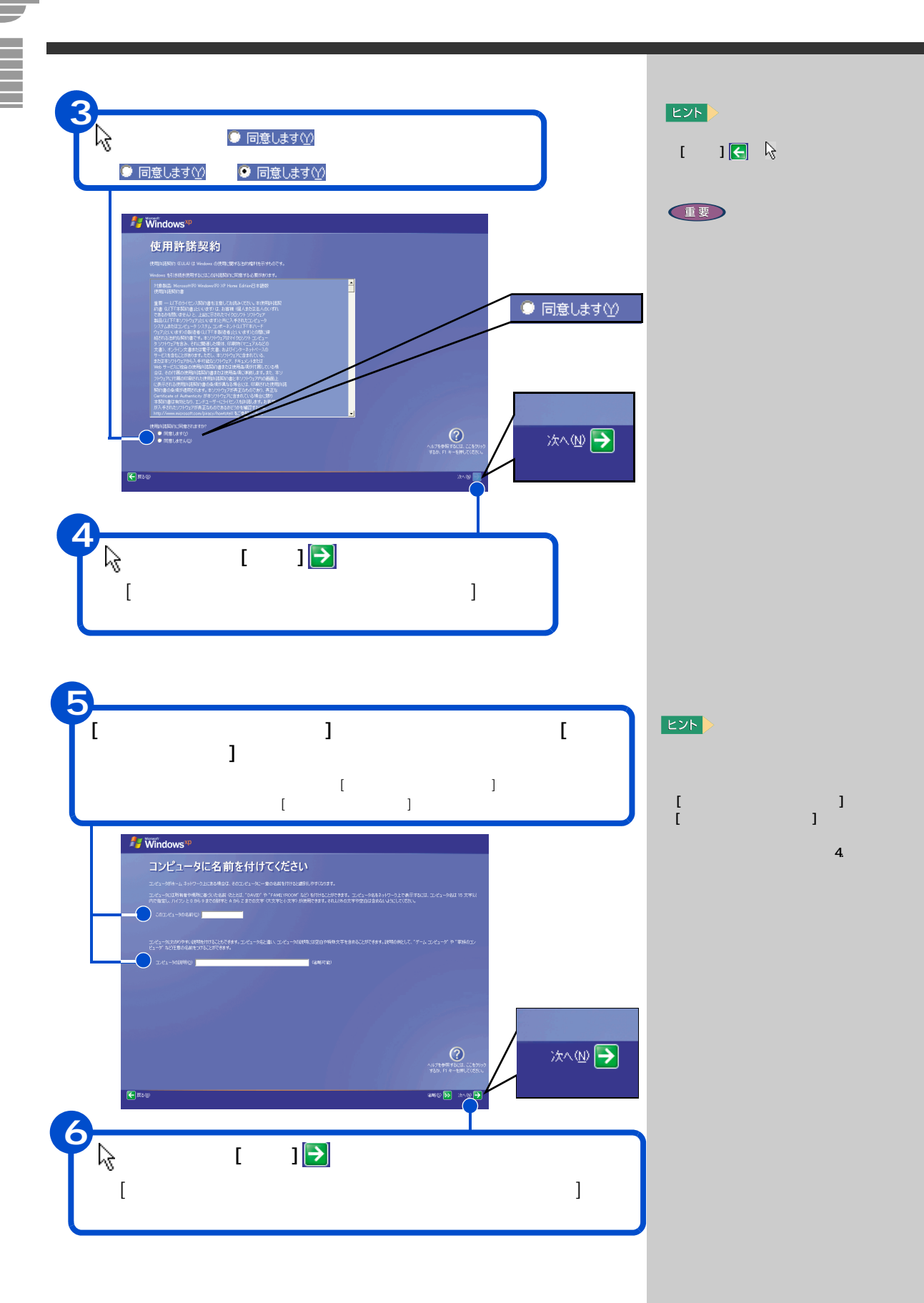

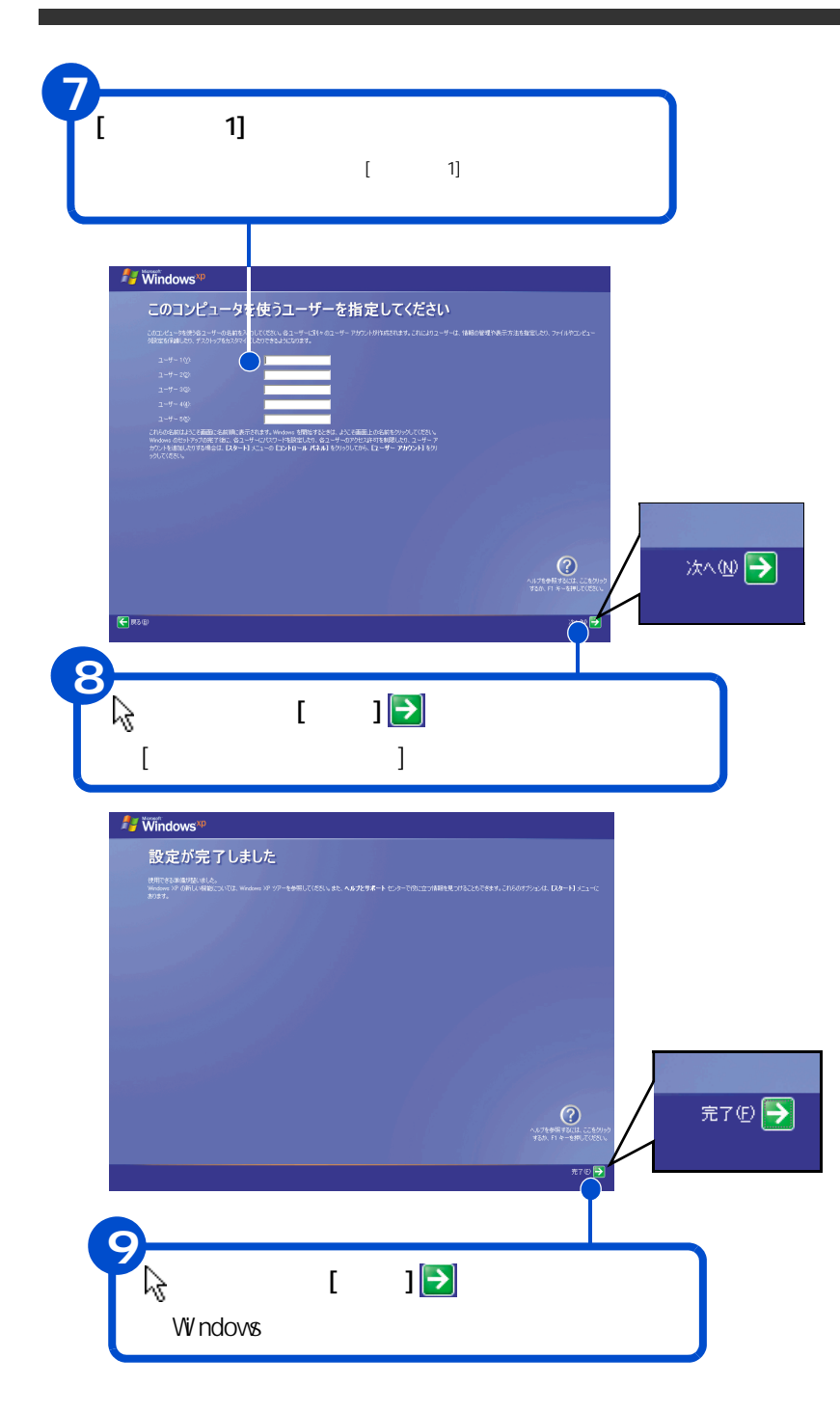

#### ヒント

[ユーザー1]に入力した名前 は、あとで変更できます。変更 の方法については『パソコン入 門』「4.コントロールパネルを 使おう」をご参照ください。 キーボードの入力操作に慣れて いない方は『パソコン入門』「5. 日本語を入力しよう」をご参照 ください。

日本語を入力するには 日本語を入力する方法は2つあり ます。使いやすい方法を選んで入 力してください。

ローマ字入力

キーの左上のアルファベットを 使って、ローマ字読みでひらがな を入力します。 田 □ □ □ A □ H □ と入力すると自動的に 「ひたち」となります。

#### かな入力

かな入力したい場合は、キーボー ドの回(Alt)キーを押しながら 回(カタカナ ひらがな)キーを 押すと、かな入力ができます。 キー右下、または右上のひらがな を使って入力します。

ひ た ち と入力すると 「**ひたち」**となります。

#### 漢字変換

入力したひらがなを漢字に変換 するには、キーボードの (スペース)キーを押しま す。違う漢字が表示されたとき は、もう一度 (スペース) キーを押して、漢字の候補一覧の 中から該当する漢字を選びます。 「ひたち」- 常陸 -日立

選んだ漢字を確定するには、 「(Enter)キーを押します。 ひらがなのままでよいときは、 「(スペース)キーを押さず に、そのまま「」、Enter)キーを 押して確定します。

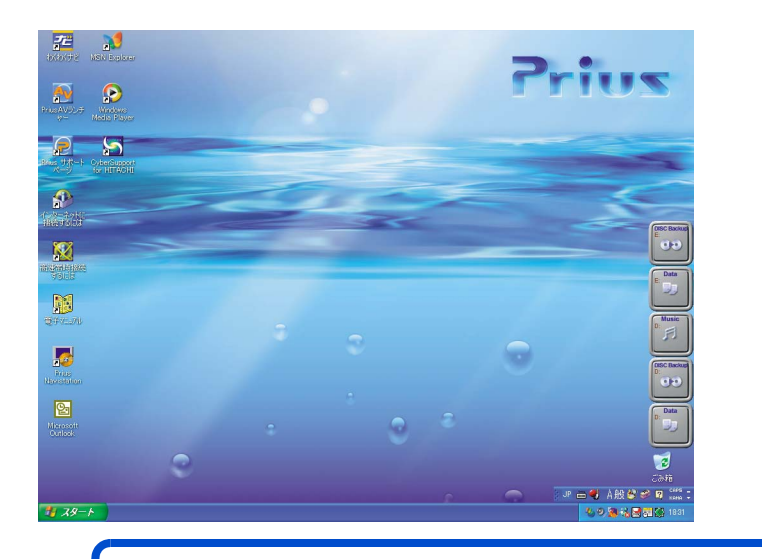

2回目以降は、電源を入れるとパソコンが使えます。[使用許諾契約]画面や[コンピュータに名前を付けてください]画面などは表示されません。

## 4. 電源を入れ直そう

Windowsの使用許諾契約などが終わったら、いったん電源を切り ます。電源を切る操作はとても大切です。次に説明する方法で、 電源を切ってください。そのあと、もう一度電源を入れて、デ スクトップ画面が表示されることを確認します。

### 電源を切ろう

電源は、この操作で切ってください。

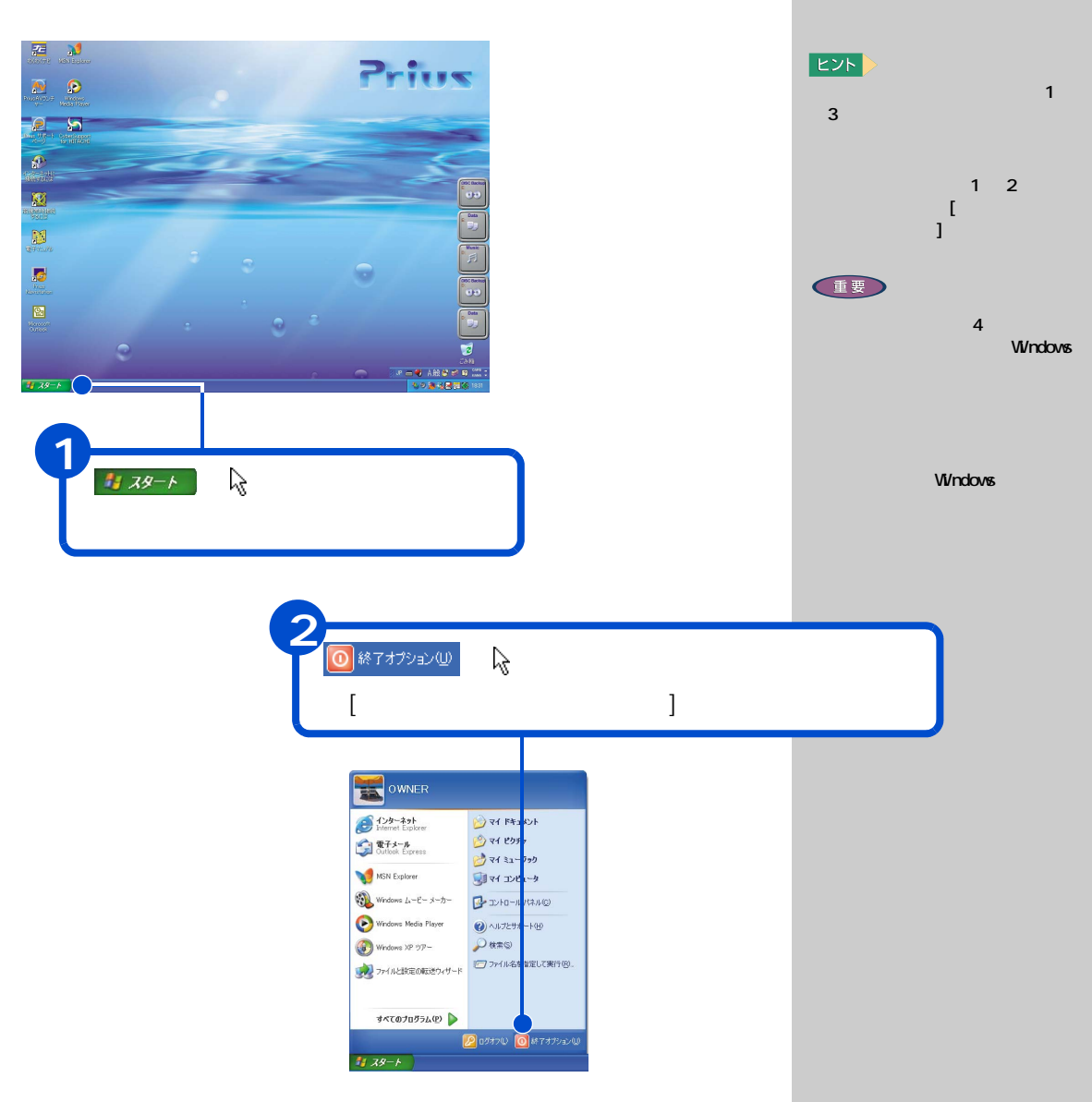

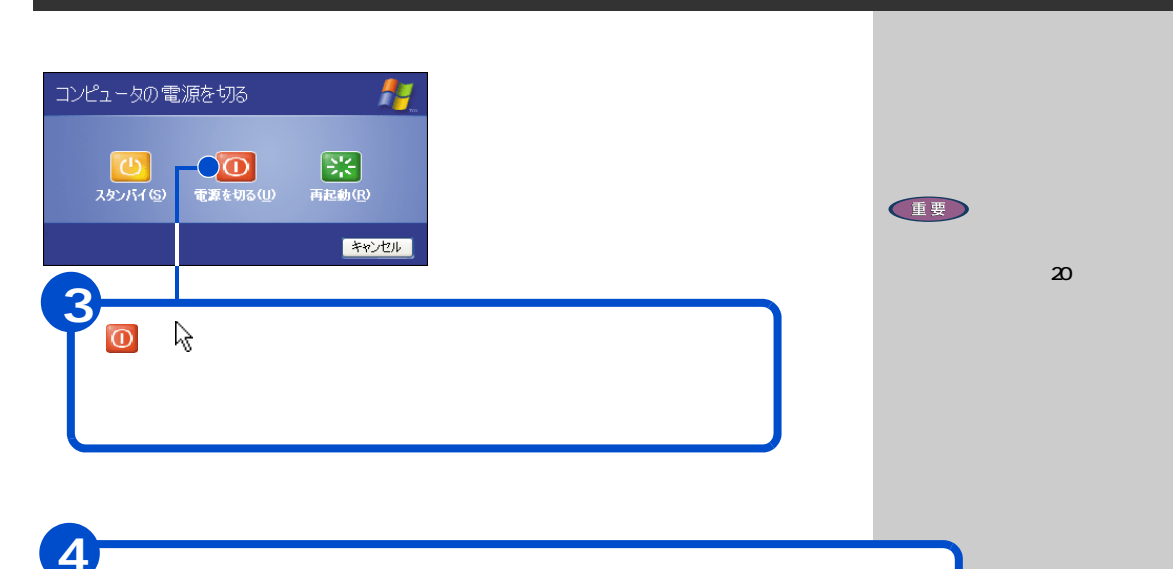

液晶ディスプレイの電源スイッチを押す 液晶ディスプレイの電源が切れ、電源ランプが消灯します。

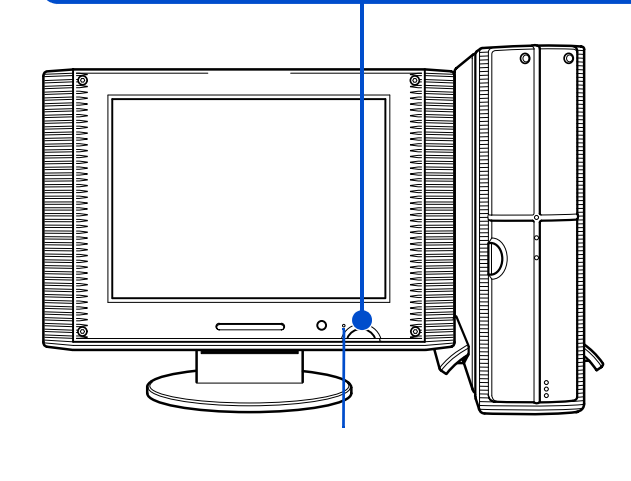
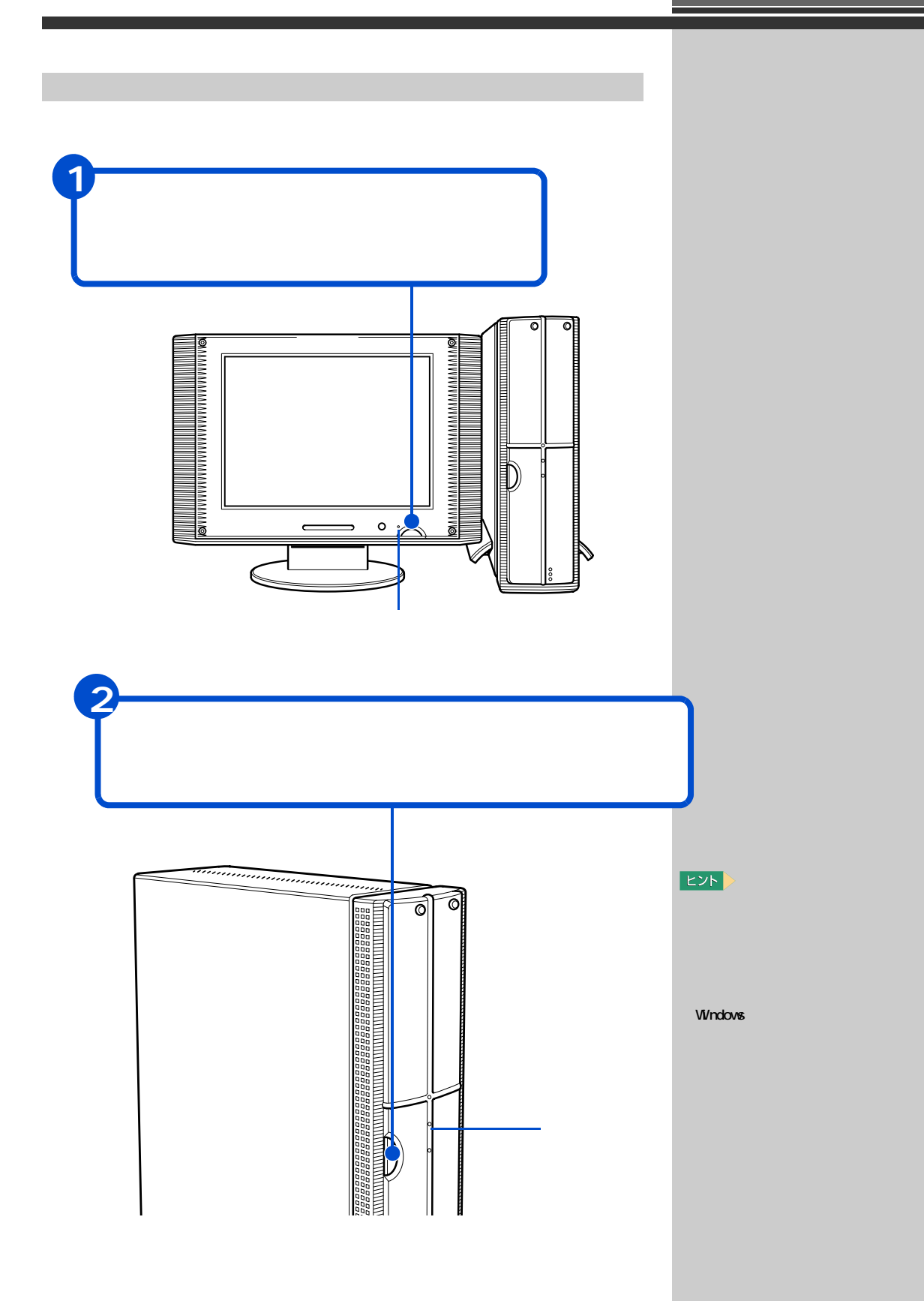

## 画面のここから始めよう

Windows は、デスクトップ画面から操作を始めます。ここでは、デスクトップ画面に表示されている、基本的な部分について説明します。

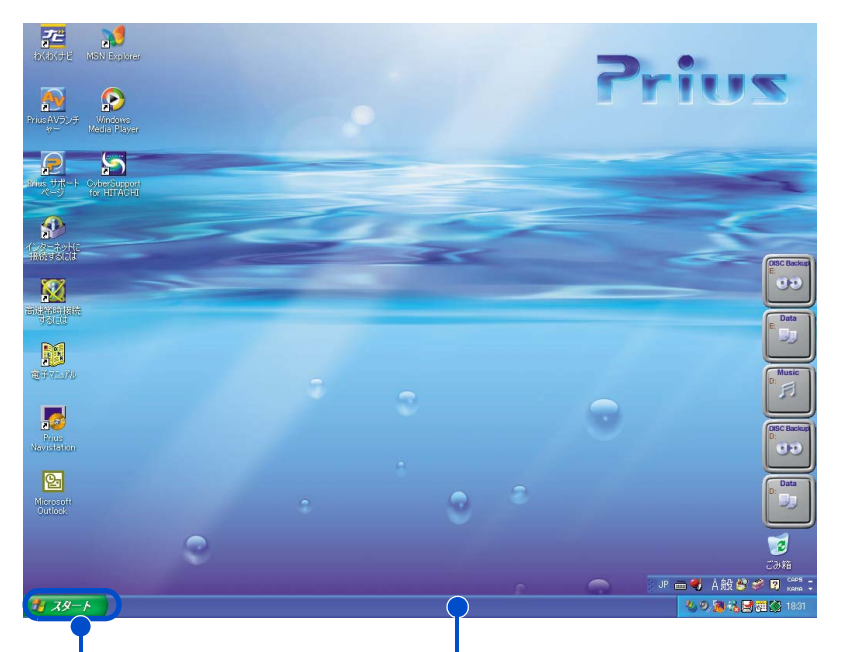

[スタート]ボタン [スタート]ボタンは、いろいろな操作 を始めるときに使います。パソコンの電 源を切るときも、[スタート]ボタンか ら操作を始めます。 -タスクバー タスクバーには、現在使っている アプリケーションの名前などが表 示されます。

デスクトップ画面の詳しい使い方については、『パソコン入門』「2. ウィン ドウとデスクトップを使おう」をご参照ください。

#### 用語

デスクトップ 作業するための机のようなもの。 作業をすばやく行えるいろいろ なものがあります。

#### ヒント

ご購入時の設定では、電源が入っている状態で15分以上放置 すると節電状態になり、画面の 表示が消えます。キーボードや マウスを操作したり、電源ス イッチやパソコン用リモコンの 電源ボタンを押すと復帰しま す。

#### 参照

節電状態について 電子マニュア ル『パソコン応用』2章の「消費電 力を節約する」の「節電機能とは」

重要

電源スイッチは、4秒以上押し 続けないでください。

#### 用語

アプリケーション パソコンでワープロ作業、表計 算、パソコン通信などを実行する プログラムの総称。

# 5. いろいろな使い方をするために

ここでは、インターネットやテレビを使うための準備など、パ
 ソコンのいろいろな使い方や、パソコン各部の名前やはたらき
 について説明しています。

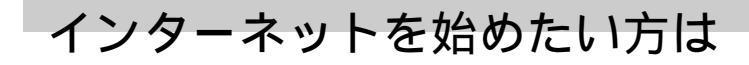

モデムを使う

インターネットを始めるためには、モデムケーブルを接続する必要があり ます。

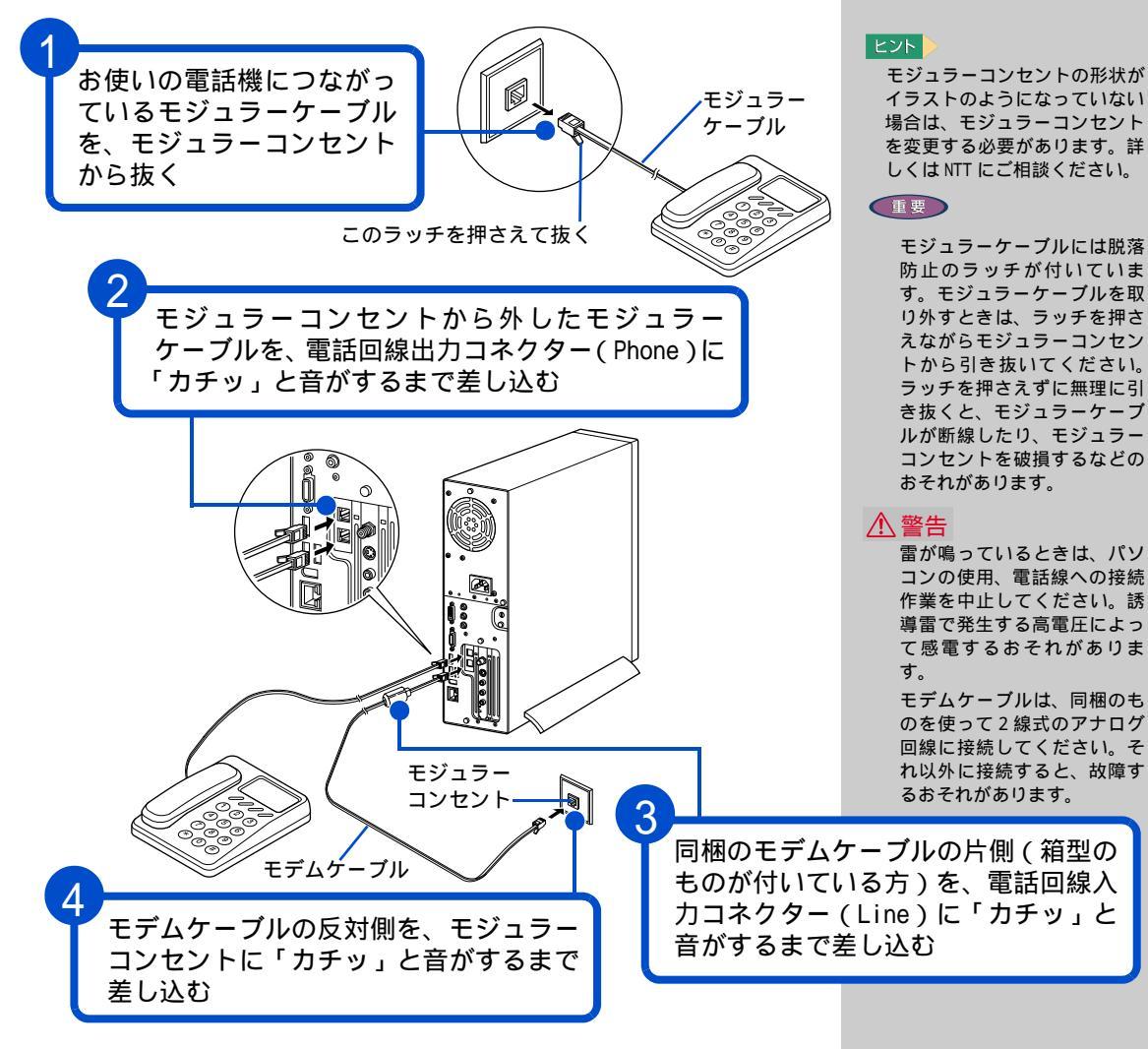

接続する前に、お使いになって いる電話機の種類をご確認くだ さい。お使いになっている電話 機がホームテレフォンやビジネ スフォン(内線)の場合、接続 しても正常にインターネットを 始めることができません。この 場合は、NTTにご相談ください。 インターネットを始めるためには、ほかにも必要な手続きが残っています。 詳しいインターネットの始め方については、『始めよう! インターネット』 をご参照ください。

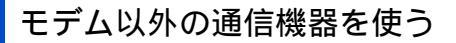

ISDN 回線や ADSL 回線を使ってインターネットをすることもできます。ここでは、モデム以外の通信機器を使ってインターネットをするときの接続例を紹介します。

ISDN を使う

ISDN 回線を使ってインターネットを楽しむことができます。ISDN 回線を使 うと、データの送受信が高速になり、インターネットをより快適に楽しむ ことができます。さらに、1 本の電話回線で 2 本の伝送路を確保できるの で、インターネットをしながら電話や FAX を使うことができます。 パソコンが1台のときはターミナルアダプター(以下、TA)を使います。

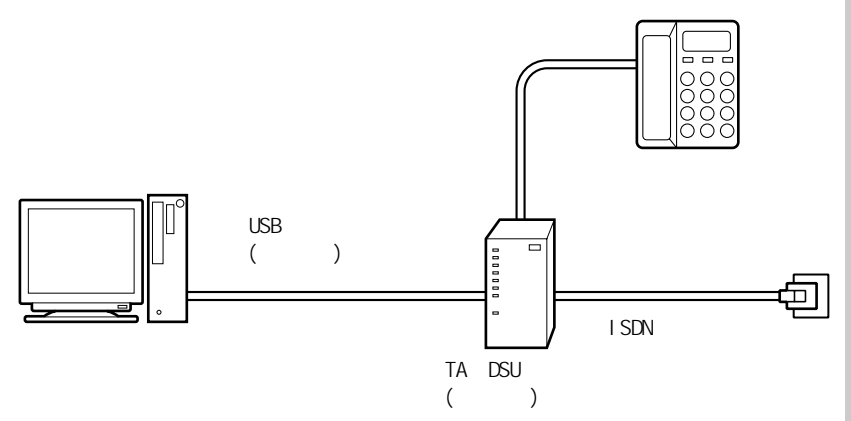

複数のパソコンで ISDN 回線を同時に使う場合は、TA の代わりにダイアル アップルーターを使います。

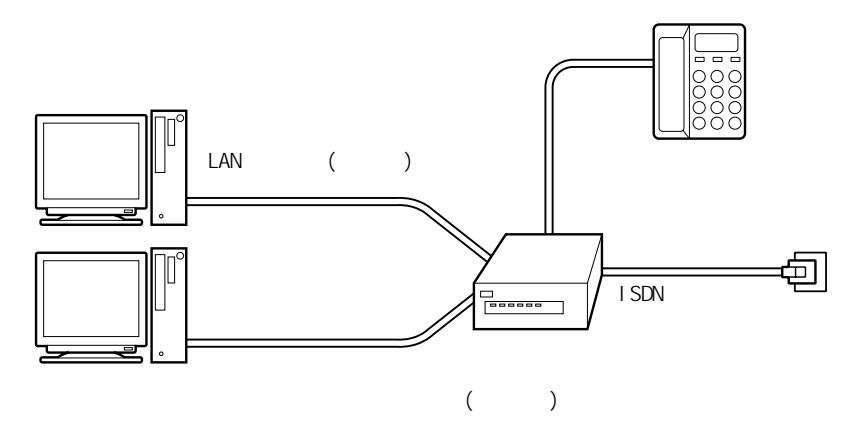

#### ヒント

ダイアルアップルーターを使う 場合や、ADSL、CATV インターネッ トを利用する場合は、LAN の設 定が必要な場合があります。詳 しくは、プロバイダーや CATV 局 から送付された資料をご参照く ださい。LAN の一般的な設定は 『始めよう! インターネット』で も紹介しています。

#### 参照

LANの設定 『始めよう!インター ネット』1 章の「LAN でインター ネットに接続する」

#### 用語

ターミナル・アダプター (TA) ISDN 回線を利用するための通信 装置。

#### 用語

DSU

ISDN 回線に接続するための終端 装置。

#### 参照

- ・ISDN について NTT(電話番号 116)にお問い合わせください。
- ・TA と各ケーブルの購入について パソコン周辺機器の販売店でお買 い求めください。
- ・接続について TAのマニュアルを ご覧ください。または、ご購入先 にお問い合わせください。

#### 参照

- ・ダイアルアップルーターと各 ケーブルの購入について パソ コン周辺機器の販売店でお買い 求めください。
- ・接続について ダイアルアップ ルーターのマニュアルをご覧くだ さい。または、ご購入先にお問い 合わせください。

#### 重要

LAN コネクターに、間違えて モデムケーブルなどを接続し ないでください。接続する前 にマークなどでご確認くださ い。

#### ADSL を使う

インターネットをより快適に楽しむために、ADSL 回線を使える地域もあり ます。ADSL 回線では、ISDN 回線と比べてデータの送受信が高速になります。 24 時間インターネットに接続したままでも、電話代はかかりません。接続 料金だけの支払いになります。契約内容により、インターネットをしなが ら電話や FAX を使うことができます。 ADSL 回線では ADSL モデムを使います。

スプリッター(市販品) モジュラー ケーブル USB ケーブル(市販品) または、 LAN ケーブル(市販品) ののの モジュラー ケーブル モデムケーブル ADSL モデム (市販品)

#### 複数のパソコンで ADSL 回線を同時に使う場合は、ADSL モデムとブロードバ ンドルーターを使います。

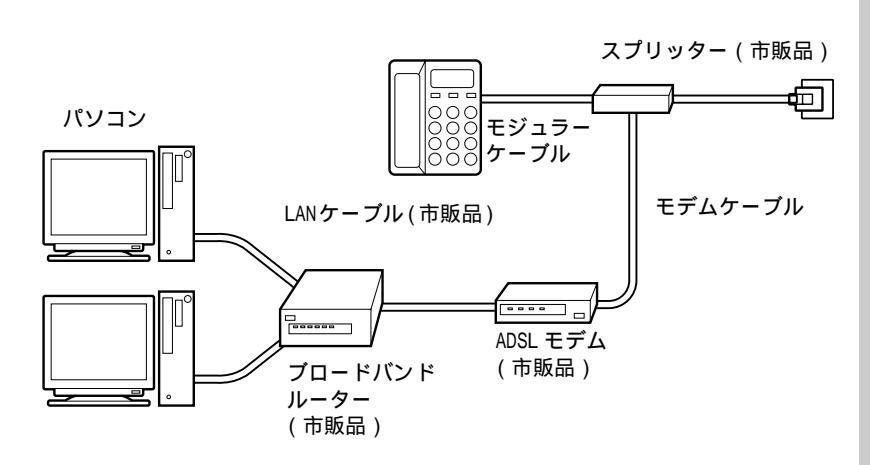

#### 用語

#### ADSL

従来の電話回線を使い音声電話 に使用しない高い周波数を利用 することで、高速なデータ転送を 可能にしたデジタル技術(xDSL) の1つ。インターネットへの接続 には専用の ADSL モデムを使用し ます。

#### 重要

ADSLとADSLモデムについて NTT( 電話番号 116) または各 ADSL 回線業者にお問い合わせ ください。

各ケーブルの購入について パソコン周辺機器の販売店で お買い求めください。

#### 参照

接続について ADSL モデムのマ ニュアルをご覧ください。または、 ご購入先にお問い合わせください。

#### 参照

- ・ブロードバンドルーターと各 ケーブルの購入について パソ コン周辺機器の販売店でお買い 求めください。
- ・接続について ブロードバンド ルーターのマニュアルをご覧くだ さい。または、ご購入先にお問い 合わせください。

CATV を使う

ケーブルテレビの回線を電話回線の代わりに使ってインターネットすることができる地域もあります。このことを、ケーブルテレビインターネット などといいます。

ケーブルテレビインターネットの場合、電話回線よりデータの送受信が高速になります。インターネットをより快適に楽しむことができます。さらに、ケーブルテレビの回線を使うので、24時間インターネットに接続したままでも電話代はかかりません。接続料金だけの支払いになります。

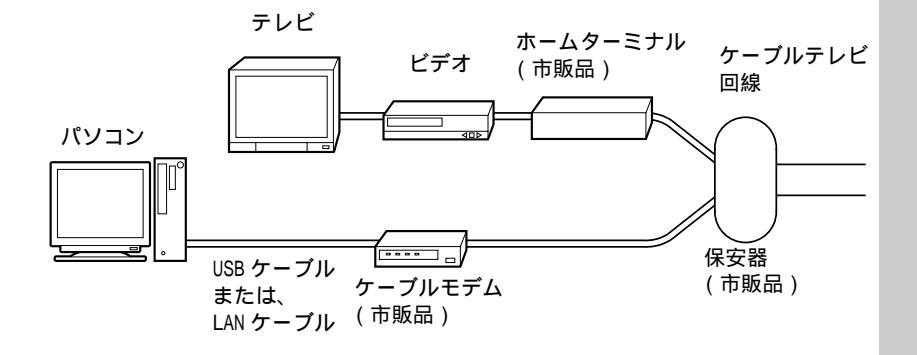

重要

ケーブルテレビインターネッ トとケーブルモデムについて 地元のケーブルテレビ局に お問い合わせください。 各ケーブルの購入について パソコン周辺機器の販売店に てお買い求めください。 接続について ケーブルモデ ムのマニュアルをご覧くださ い。または、ご契約のケーブ ルテレビ局にお問い合わせく ださい。

# テレビを見たい方は(770Cのみ)

このパソコンでテレビを見るには、アンテナ線とパソコンを接続します。

アンテナ線と接続する

パソコンとアンテナ線を接続するには、次の方法があります。パソコンを 置く部屋やほかの家電製品の使い方などを決めて、接続しましょう。

お住まいの設備によりアンテナ端子の形状が異なります。まず、端子の形 状をご確認ください。 アンテナ端子の形状により、市販のフィーダー線やアンテナアダプターが 必要になる場合があります。

VHF/UHF 混合の場合

アンテナ端子が1つのとき

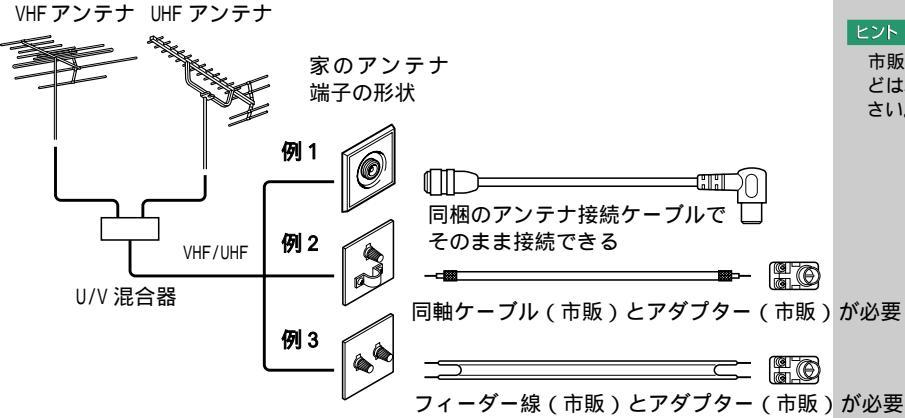

ヒント パソコンでテレビを見ることが できるのは、770Cのみです。

# 雷が鳴っているときは、パソ

⚠ 警告

コンの使用、アンテナ線の接 続および電話線への接続作業 を中止してください。誘導雷 で発生する高電圧によって感 電するおそれがあります。

#### 参照

機器によって端子は異なります。 それぞれのマニュアルをご参照 ください。

#### ヒント

市販のアダプター、ケーブルな どは、販売店でお買い求めくだ さい。

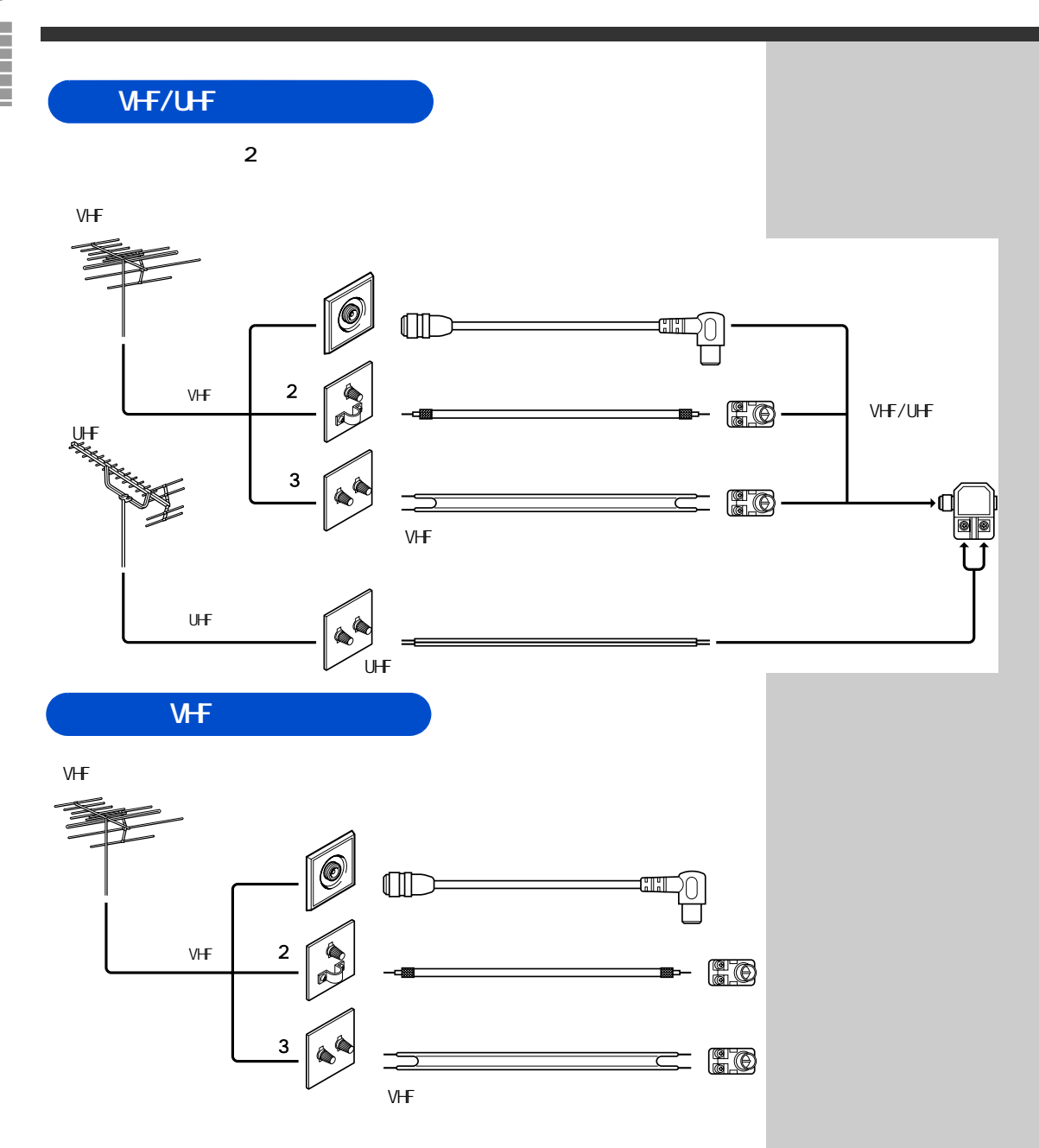

以降、「UHF/VHF 混合の場合」の例1の場合で説明します。

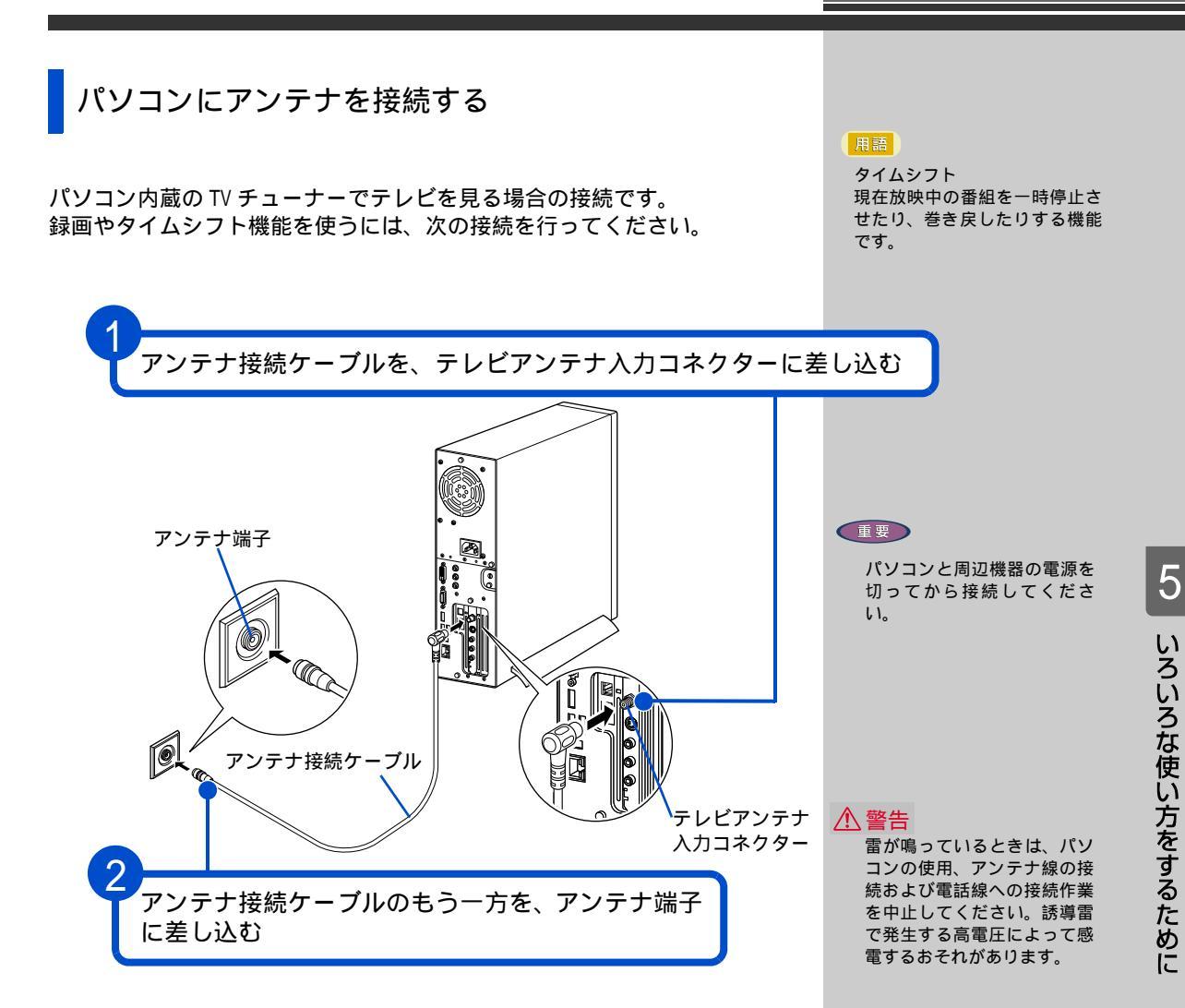

テレビを見るためには、ほかにも必要な手続きが残っています。詳しいテレビの見方については、『始めよう! TV エンターテインメント』をご参照ください。

### ほかの周辺機器を使うときは

ほかの周辺機器を使うときは、電子マニュアル『パソコン応用』を参照して接続してください。設定などの詳しい説明は、周辺機器のマニュアルを ご参照ください。

ヘッドホン、マイクの接続に ついて

プリンターなどの USB に対応 した機器の接続について

光デジタルオーディオ機器の 接続について

上記以外の周辺機器の接続に ついて

電子マニュアル『パソコン応用』3章の 「ヘッドホン、マイクを接続する」

電子マニュアル『パソコン応用』3章の 「USB機器を接続する」

電子マニュアル『パソコン応用』3章の 「光デジタルオーディオ機器を接続する」

電子マニュアル『パソコン応用』3章の 「その他の周辺機器を接続する」

### キーボードの角度を変えよう

キーボードの裏側には、キーボードの角度を変えるための足が付いていま す。この足を引き出すと、キーボードを置いたときの傾きを大きくするこ とができます。

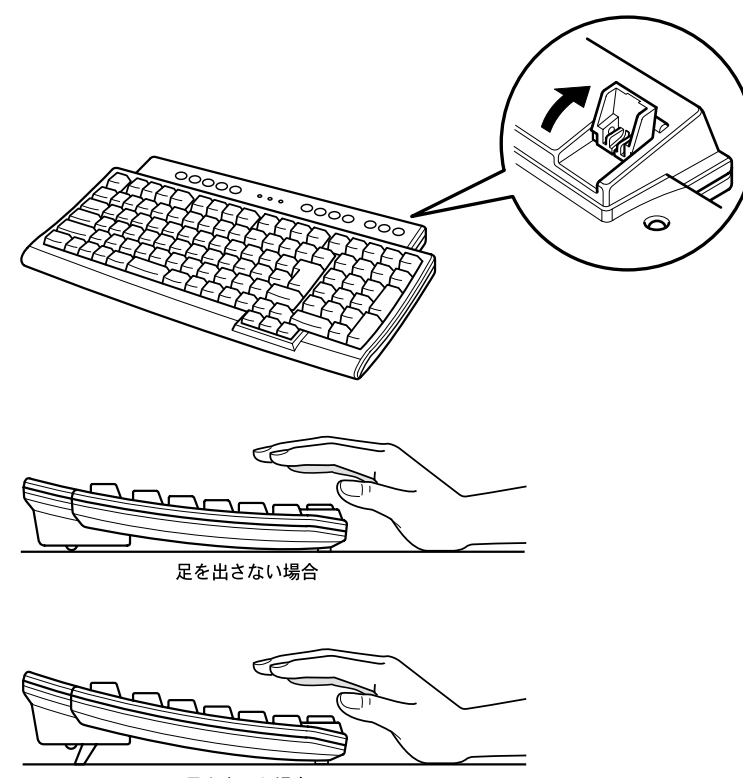

足を出した場合

#### ヒント

次のプリンタードライバーは プレインストールされていま す。プリンターを接続すれば、 使用できます。 一括セットアップしたときに は、これらのドライバーはイン ストールされません。プリン ターに付属のドライバーなど をインストールしてください。 ・Lexmark

(PriusJet)

• FPSON

(CL-750, PM-730C, PM-830C, PM-890C, PM-950C, PM-850PT) • CANON

(BJ F890,BJ F930,BJ S200, BJ S330,BJ S530,BJ S700)

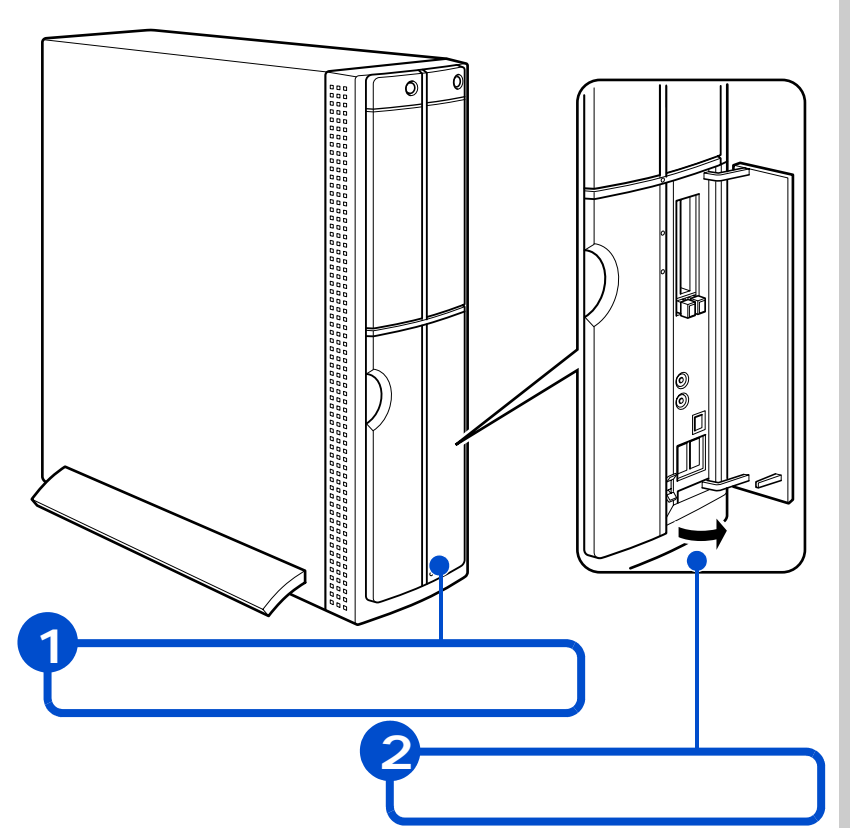

フロントドアを開けてみよう

クターがあります。

パソコンのフロントドアを開けると、パソコン前面には、いろいろなコネ

重要

フロントドアを開けるとき に、無理に力を加えないでく ださい。フロントドアが破損 する場合があります。

# 各部の名前とはたらきを知っておこう

液晶ディスプレイ

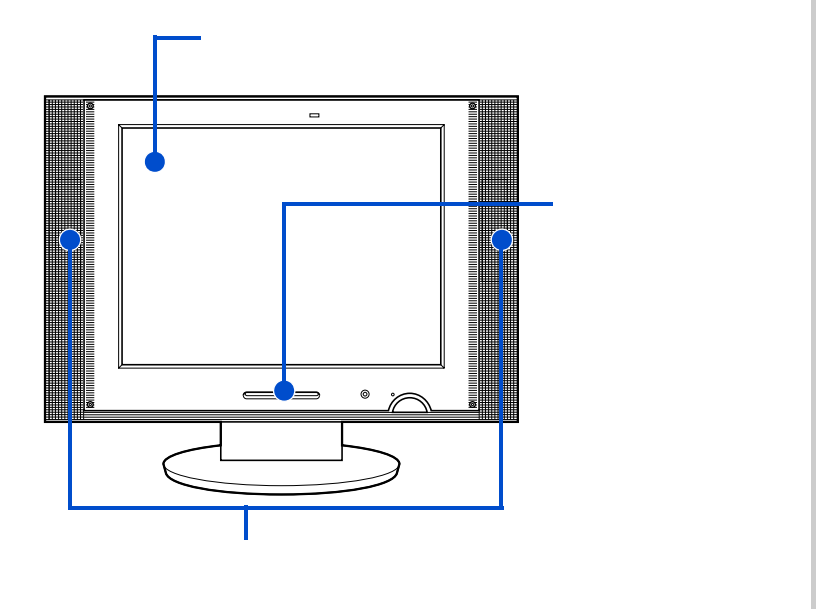

ヒント

液晶ディスプレイの各部の名前 については、『液晶ディスプレイ 取扱説明書』をご参照ください。

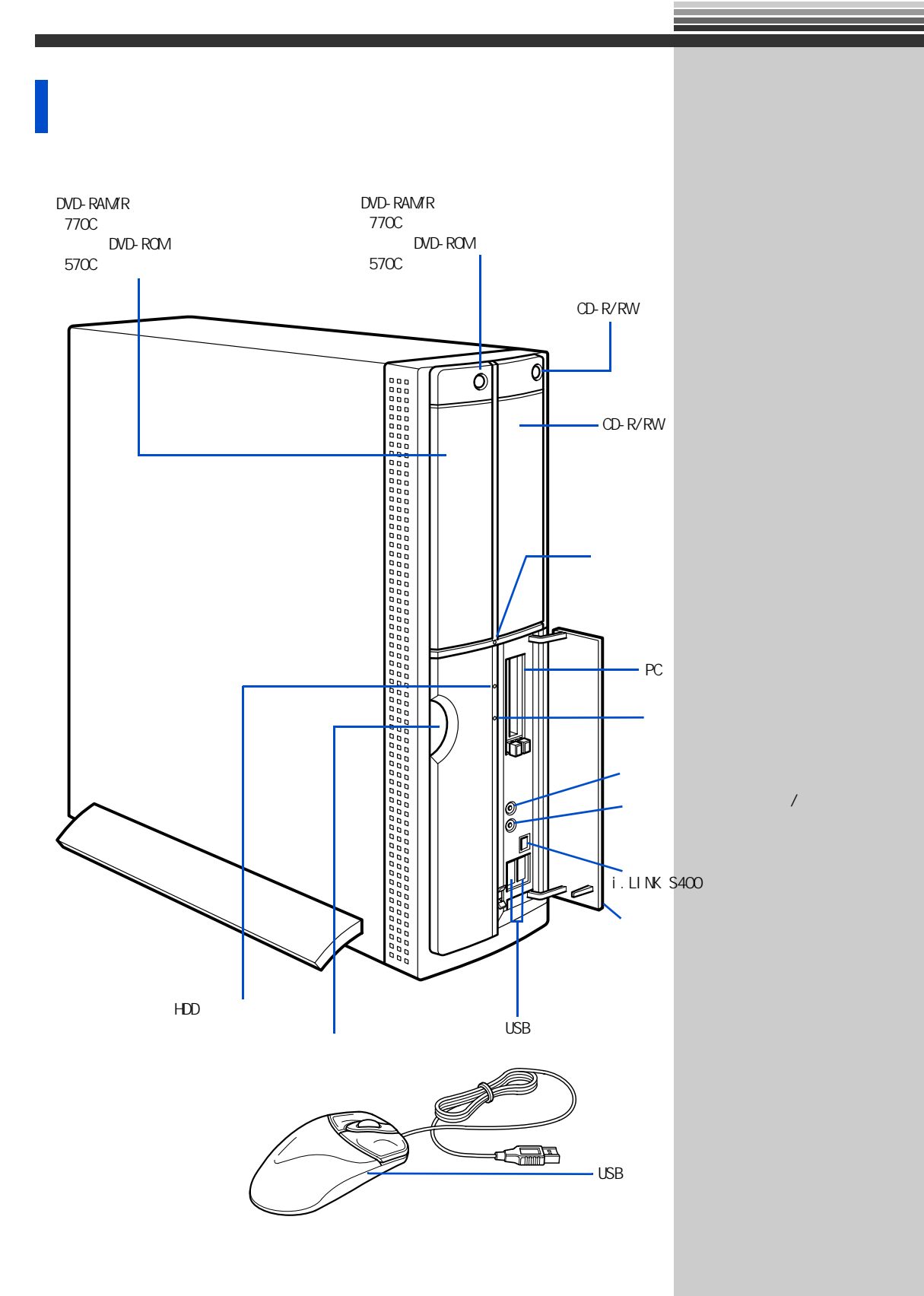

電源スイッチ 電源を入れます。

電源ランプ

緑色点灯 :電源が入っています。 オレンジ色点滅:節電機能が働いています。 オレンジ色点灯:電源が切れています。または休止状態になっています。 消灯 : 電源コードが接続されていません。

HDD ランプ

点灯:ハードディスクドライブ(HDD)がデータの読み書きをしています。

CD-R/RW ドライブ

CD-ROM を読み込むことができます。また、専用のアプリケーションとディ スク ( CD-R、CD-RW ) を使うと、データを書き込むことができます。

CD-R/RW ドライブイジェクトボタン CD-R/RW ドライブを使うときにこのボタンを押します。

ディスクアクセスランプ CD-R/RW ドライブ、DVD-ROM ドライブ、または DVD-RAM/R ドライブがデータ を読み書きしているときに点灯します。

DVD-RAM/R ドライブ CD-ROM や DVD-ROM、DVD-RAM、DVD-R を読み込むことができます。また、専 用のアプリケーションやディスク(DVD-RAM、DVD-R)を使うと、データを 書き込むことができます。

DVD-RAM/R ドライブイジェクトボタン DVD-RAM/R ドライブを使うときにこのボタンを押します。

DVD-ROM ドライブ CD-ROM や DVD-ROM を読み込むことができます。

DVD-ROM ドライブイジェクトボタン DVD-ROM ドライブを使うときにこのボタンを押します。

フロントドア開閉ボタン フロントボタンを開けるときに押します。

i.LINK S400 コネクター(4 ピン) i.LINK 機器を使うときは、このコネクターに接続します。 参照

節電機能の詳細 電子マニュア ル『パソコン応用』2章

参照

使用できるディスクの種類 電子 マニュアル『パソコン応用』7章 の「ドライブの仕様」

ヒント

570C には、DVD-RAM/R ドラ イブはありません。

ヒント

770C には、DVD-ROM ドライ ブはありません。

参照

i.LINKについて 電子マニュアル 『パソコン応用』3章の「i.LINK機 器を接続する」 マイクコネクター

マイクを使うときは、このコネクターに接続します。

USB コネクター

ユニバーサルシリアルバス(USB)に対応した周辺機器を使うときは、この コネクターに接続します。コネクターは2個あります。

PC カードスロット

SCSI カードなどの PC カードが差し込めます。TYPE が 2 つまたは、TYPE が 1 つ入ります。

ヘッドホンコネクター / 光デジタル音声出力コネクター ヘッドホンで音声を聞くときは、このコネクターにヘッドホンなどを接続 します。

MD やドルビーサラウンドシステムなどで音声を聞くときは、MD やドルビー サラウンドシステムなどの光デジタルオーディオ機器を接続します。

マウス

画面に表示される矢印マーク(マウスポインター)を動かしたり、機能を 実行したりします。

#### ヒント

マイクコネクターにマイクを接続して録音する場合は、コンデンサマイクをご使用ください。 ダイナミックマイクを接続すると録音レベルが低くなります。

#### 参照

マイクの接続について 電子マ ニュアル『パソコン応用』3章の 「ヘッドホン、マイクを接続する」

#### 参照

USB 機器の接続について 電子マ ニュアル『パソコン応用』3章の 「USB 機器を接続する」

参照

光デジタルオーディオ機器の接続 について 電子マニュアル『パソ コン応用』3章の「光デジタルオー ディオ機器を接続する」

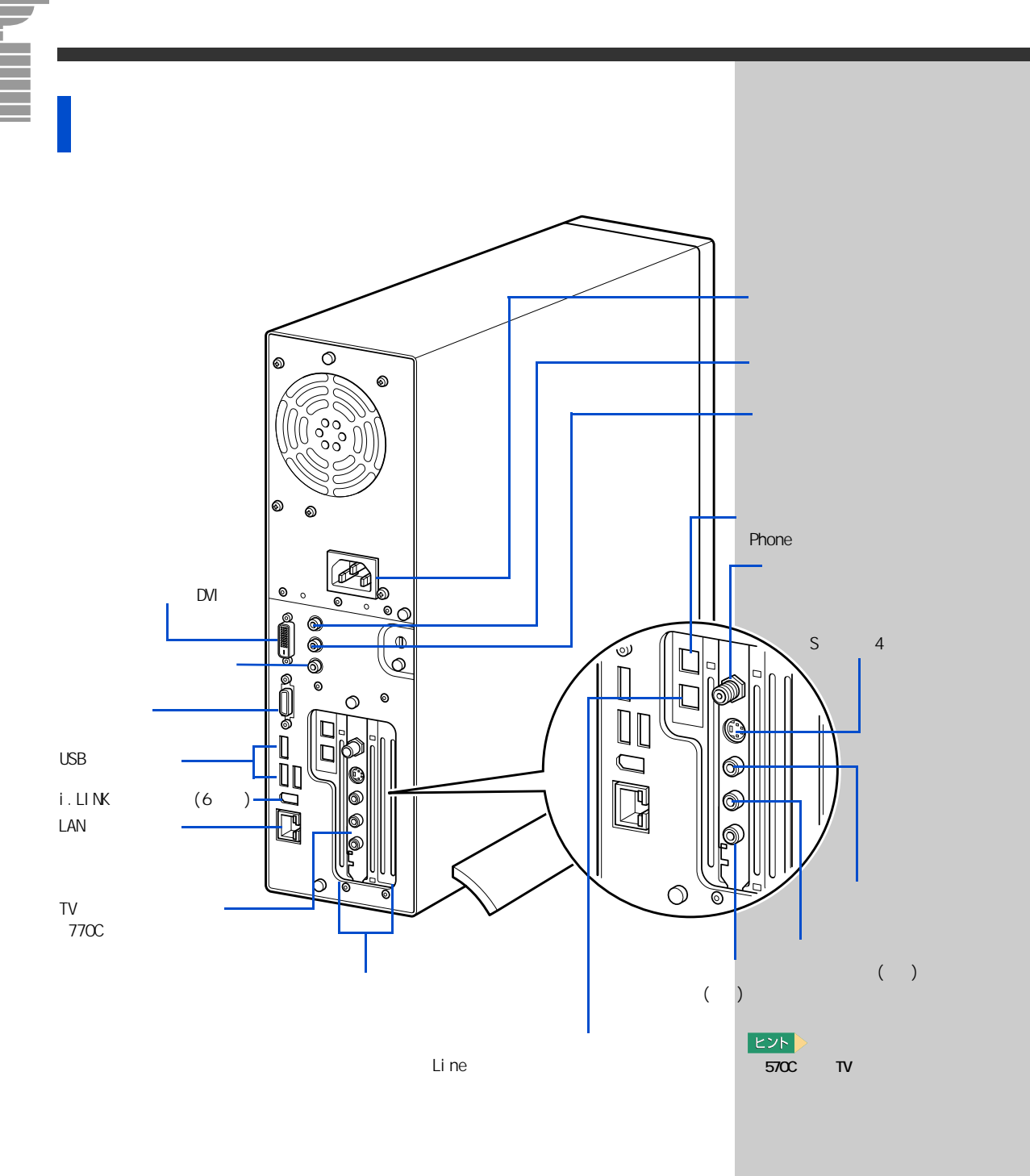

電源コネクター 電源コードを接続します。

ライン出力コネクター

パソコンで再生している音を聞くときは、このコネクターに接続します。

ライン入力コネクター

外部オーディオ機器で再生している音をパソコンに取り込むときは、この コネクターに接続します。

スピーカーコネクター

スピーカーに接続して再生している音を聞くとき、このコネクターに接続 します。外部スピーカーを接続する場合は、ディスプレイに接続している ケーブルを取り外す必要があります。

USB コネクター

ユニバーサルシリアルバス(USB)に対応した周辺機器を使うときは、この コネクターに接続します。コネクターは3個あります。

デジタル液晶ディスプレイコネクター(DVI) 液晶ディスプレイを接続するときは、このコネクターにディスプレイ接続 ケーブルを接続します。

アナログディスプレイコネクター ディスプレイをもう 1 台接続するときは、このコネクターにディスプレイ 接続ケーブルを接続します。

電話回線入力コネクター(Line) 電話回線を接続してインターネットなどを利用するときは、このコネク ターにモデムケープルを接続します。

電話回線出力コネクター(Phone) 電話機を使うときは、このコネクターにモジュラーケーブルを接続します。

LAN コネクター

ネットワークに接続するときは、このコネクターに LAN 接続ケーブルを接 続します。使用するには、設定が必要です。

TV チューナーボード TV 機能を使うための拡張ボードです。570C には、TV チューナーボードはあ りません。

i.LINK コネクター (6 ピン) i.LINK 機器を使うときは、このコネクターに接続します。

拡張スロット 拡張ボードが増設できます。スロットは3つあり、スロット1、スロット2 はPCI規格です。使用できるPCIボードのサイズは、幅107mm、奥行177mmです。 ただし、770Cではスロット2にTVチューナーボードが取り付け済みです。 スロット3はFAXモデム専用スロットです。

#### 参照

モデムケーブルの接続について 「5.いろいろな使い方をするため に」の「インターネットを始めた い方は」

#### 参照

ネットワークの設定と接続について て 電子マニュアル『パソコン応 用』3章の「LANを接続する」 ビデオ入力コネクター(コンポジット端子) テレビの映像を、コンポジット映像信号でパソコンに取り込むときは、こ のコネクターにコンポジット映像ケーブルを接続します。

ビデオ入力コネクター(S端子、4ピン) テレビの映像を S 映像信号でパソコンに取り込むときは、このコネクター に S 映像ケーブルを接続します。

ビデオ音声入力コネクター(右、左) テレビの音声信号をパソコンに取り込むときに、このコネクターに音声信 号ケーブルを接続します。

テレビアンテナ入力コネクター テレビのアンテナ線を接続するときは、このコネクターにアンテナ接続 ケーブルを接続します。

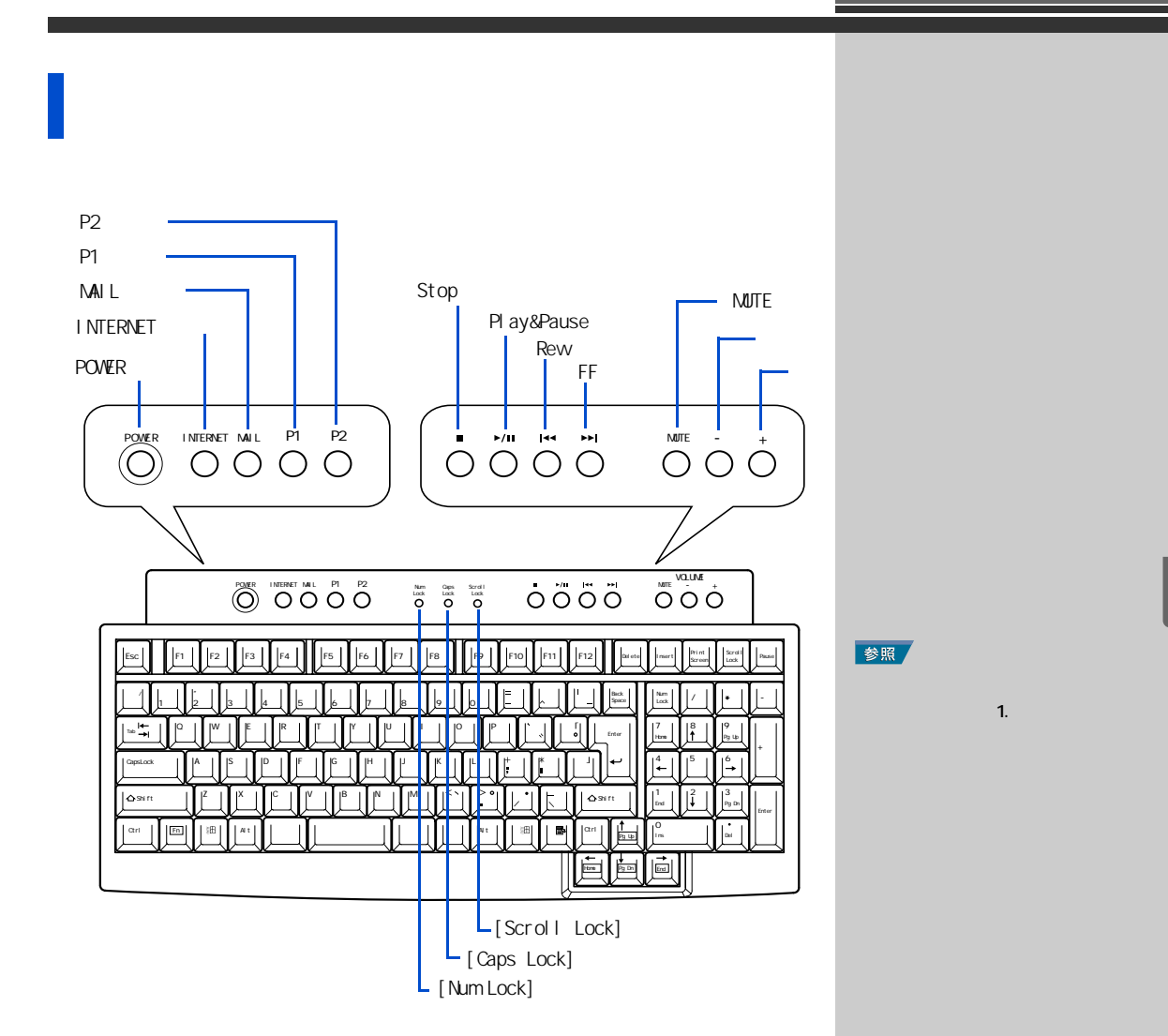

[POWER]キー

ワンタッチキーの1つです。Windows が終了します。

[INTERNET]キー

ワンタッチキーの1つです。インターネットに接続してホームページを見 るためのアプリケーション「Internet Explorer (インターネットエクスプ ローラ)」を立ち上げます。

[MAIL]キー

ワンタッチキーの1つです。インターネットメールを送受信するためのア プリケーション「Out look (アウトルック)」を立ち上げます。

#### 用語

ワンタッチキー キーボタンを押すだけで、イン ターネットやメール、アプリケー ションの立ち上げができるキー です。

#### ヒント

インターネットに接続したり、 メールを使用するには、あらか じめ設定が必要です。

#### ヒント

再セットアップを行うと、 [MAIL] キーは「なし」に設定さ れます。

#### 参照

Mailキーの設定について 電子マ ニュアル『パソコン応用』1 章の 「ワンタッチキーを設定する」 [P1] キー

ワンタッチキーの一つです。TV モデルでは、TV 関連ソフト「Prius Navistation( プリウス ナビステーション )」を立ち上げます。TV なしモデ ルでは、アプリケーションの立ち上げが簡単にできる「わくわくナビ」を 立ち上げます。

[P2]キー

ワンタッチキーの一つです。電子マニュアルを立ち上げます。

[Num Lock]ランプ

点灯:キーボードのテンキーの数字などが入力できます。 [Num Lock] キーを押すと、切り替えられます。 消灯: [ ] [ ] [ ] +ーなどが入力できます。

[Caps Lock] ランプ

- 点灯:大文字のアルファベットが入力できます。 [Shift] キーを押しながら [Caps Lock] キーを押すと、切り替えられ ます。
- 消灯:小文字のアルファベットが入力できます。 [Shift]キーを押しながら [Caps Lock] キーを押すと、切り替えられ ます。

[Scroll Lock] ランプ

ランプが点灯していると、表示する画面を移動できない状態です。[Scroll Lock] キーを押して、ランプが消灯すると移動できるようになります。ただし、ソフトウェアによって動作が異なる場合もあります。

[Stop] +-

ワンタッチキーの1つです。音楽 CD や DVD ビデオの再生を停止します。

[Play&Pause] キー

ワンタッチキーの1つです。音楽 CD や DVD ビデオの再生や、再生を一時停止します。

[Rew]キー

ワンタッチキーの1つです。音楽 CD や DVD ビデオの再生を巻き戻します。

[FF] +-

ワンタッチキーの1つです。音楽 CD や DVD ビデオの再生を早送りします。

[MUTE]キー

ワンタッチキーの1つです。Windowsやアプリケーションが出力する音量を 消したり、元に戻します。

[-]+-

ワンタッチキーの1つです。Windows やアプリケーションが出力する音量を 下げます。

#### ヒント

ワンタッチキーで立ち上げるア プリケーションを変更すること もできます。

#### 参照

変更の方法 電子マニュアル『パ ソコン応用』1 章の「ワンタッチ キーを設定する」

#### ヒント

[Num Lock]、[Caps Lock]、 [Scroll Lock] のインジケー ターを画面に表示させることも できます。

#### 参照

画面表示について 電子マニュア ル『パソコン応用』1 章の「ワン タッチキーを設定する」

#### 重要

[Stop]、[Play&Pause]、[Rew]、 [FF] キーは、音楽 CD や DVD ビ デオを再生するアプリケーシ ョンによっては、使用できな い場合があります。また、そ のアプリケーションの画面が 選択されていないと、使用で きません。

#### ヒント

[Stop]、[Play&Pause]、[Rew]、 [FF] キーは、BeatJam では使用 できません。 [+]キー ワンタッチキーの1つです。Windows やアプリケーションが出力する音量を 上げます。 CD-R/RW ドライブのディスクの入れ方 / 取り出し方

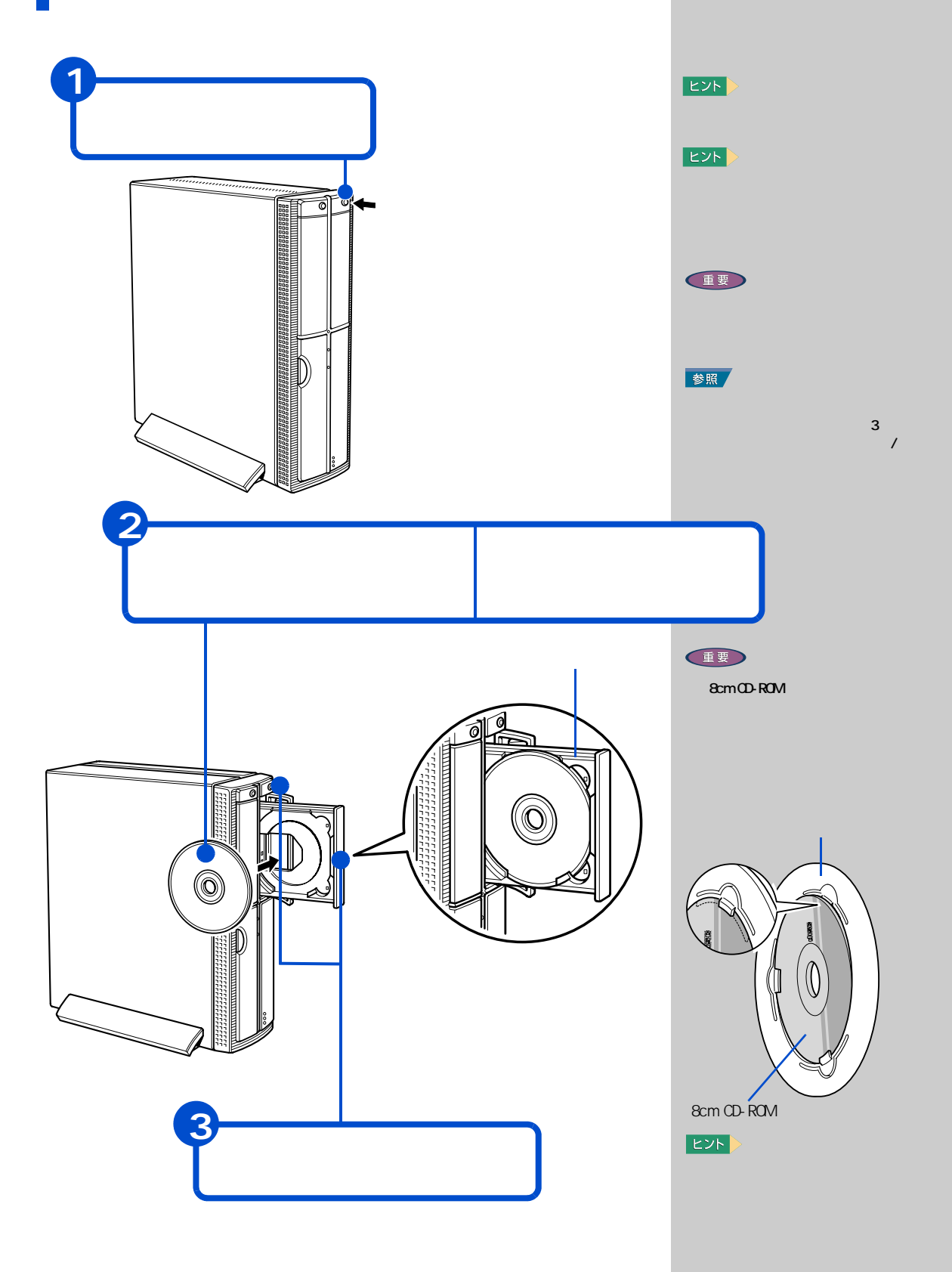

DVD-ROM ドライブのディスクの入れ方 / 取り出し方 (570C のみ)

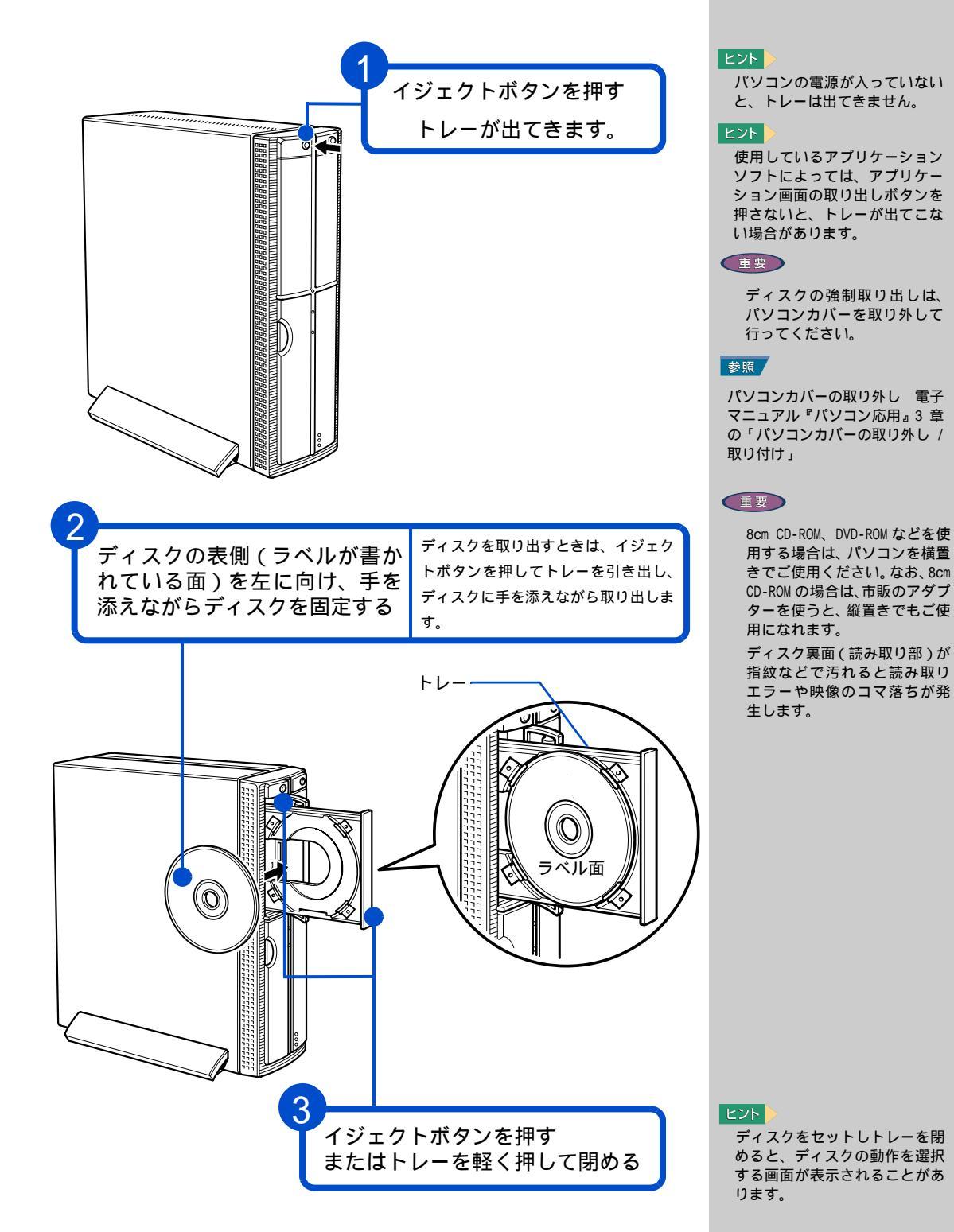

DVD-RAM/R ドライブのディスクの入れ方 / 取り出し方 (770Cのみ)

円盤状ディスクの場合

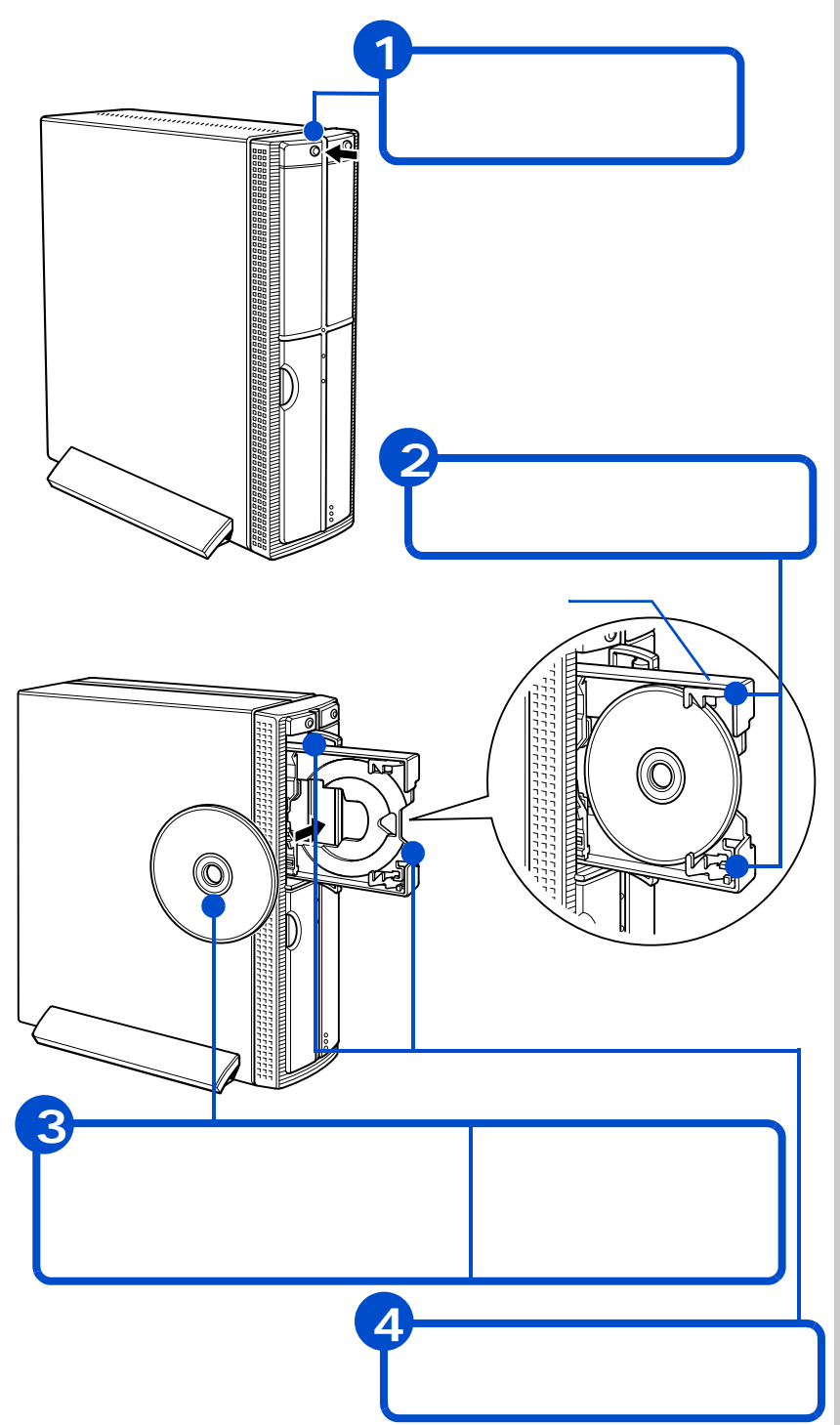

#### ヒント

パソコンの電源が入っていない と、トレーは出てきません。 使用しているアプリケーション ソフトによっては、アプリケー ション画面の取り出しボタンを 押さないと、トレーが出てこな い場合があります。

#### 重要

8cm CD-ROM、DVD-ROM、DVD-RAM などを使用する場合は、パソコ ンを横置きでご使用ください。 なお、8cm CD-ROM の場合は、市 販のアダプターを使うと、縦置 きでもご使用になれます。

ディスク裏面(読み取り部)が 指紋などで汚れると読み取り エラーや映像のコマ落ちが発 生します。

DVD-RAM ディスクを取り出す時 に、「ファイナライズしますか ?」とメッセージが表示された ときは、[いいえ]を選び、ファ イナライズを行わないでくださ い。

ビデオ映像を記録したディスク をファイナライズすると、映像 が使えなかったり、DVD ビデオ レコーダーで読み込もうとして も、「フォーマットされていな い」と判断されることがありま す。

ディスクの強制取り出しは、 パソコンカバーを取り外して 行ってください。

#### 参照

パソコンカバーの取り外し 電子 マニュアル『パソコン応用』3章 の「パソコンカバーの取り外し / 取り付け」

#### 用語

ファイナライズ UDF フォーマットの DVD-RAM ディ スクを読み込めないパソコンで も、読めるようにすること。

#### 用語

UDF DVD-RAMディスクのフォーマット 形式。

#### ヒント

ディスクをセットしトレーを閉 めると、ディスクの動作を選択 する画面が表示されることがあ ります。

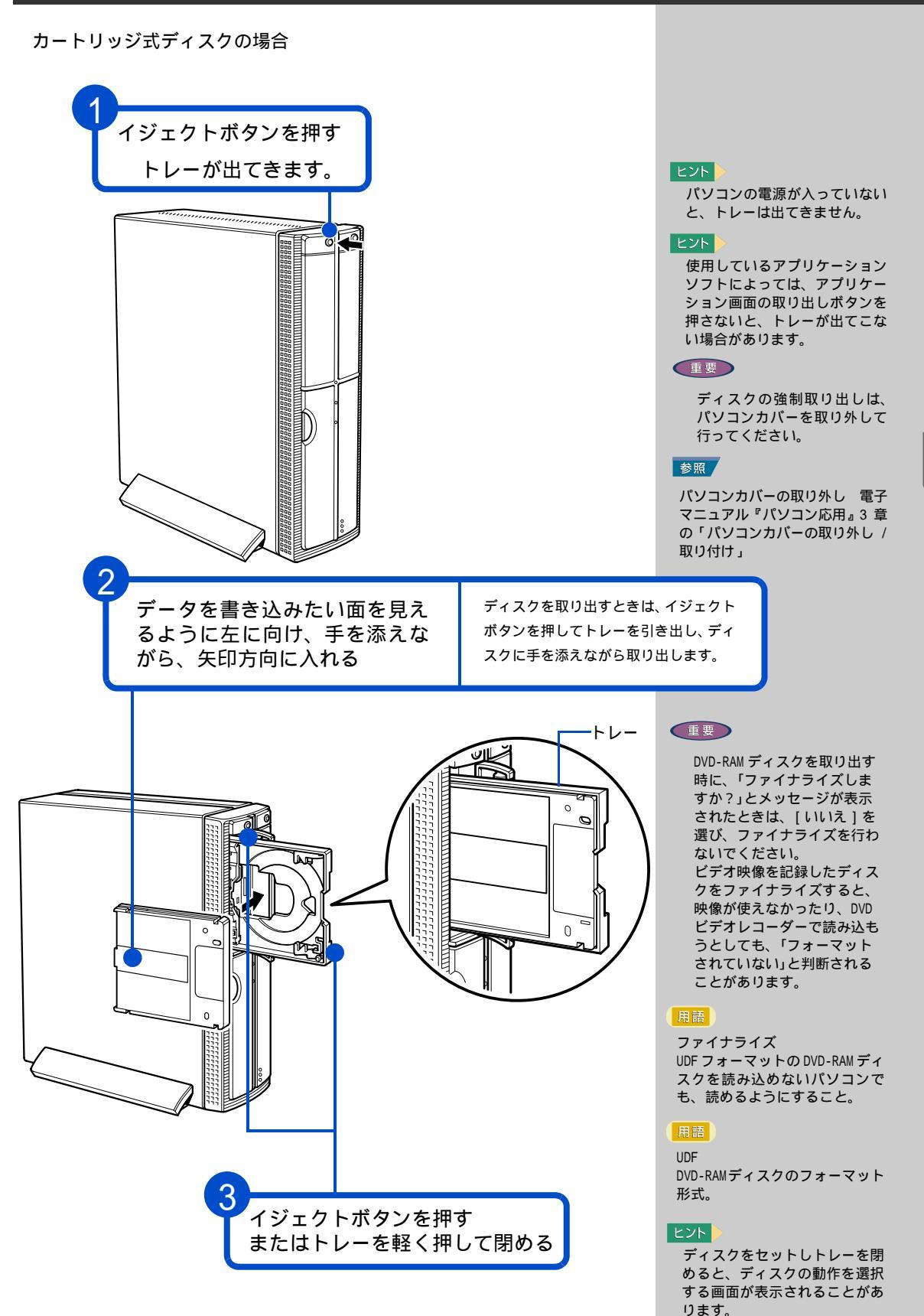

5 いろいろな使い方をするために

# 6. **再セットアップについて**

ここでは、パソコンをご購入時の状態に戻すまでのセットアッ プ方法について説明します。パソコンの使用中にエラーが何回 も発生したり、パソコンが立ち上がらないときも、セットアッ プし直してください。

### 作業の流れ

パソコンをご購入時の状態に戻すまでの作業の流れは次の通りです。

### 1 <sub>準備する</sub>

セットアップする前に必要なファイルのバックアップをとります。イン ターネットやメールなどの設定も控えておきます。

2 一括セットアップを行う

一部のアプリケーションを除いて、パソコンをご購入時の状態に戻します。

3 アプリケーションをセットアップする 一括セットアップで元に戻らないアプリケーションをセットアップします。

### 1 準備する

次の準備を行ってください。

必要なファイルをバックアップする

ご購入時の状態に戻すと、それまでに作成したファイルや、追加したアプリケーションなどが削除されます。CD-R や CD-RW などのディスクに必要なファイルをコピーしてバックアップをとってください。

バックアップファイルを戻せるように元のフォルダー名など、保存先も控 えてください。 参照
 詳細について 「1 準備する」

参照 詳細について 「2 一括セット アップを行う」

参照 詳細について 「3 アプリケー ションをセットアップする」

参照

コピーの方法について 『パソコ ン入門』の「3.ファイルを使おう」

### インターネットの設定を控える

ご購入時の状態に戻したあと、加入しているプロバイダーに再び接続でき るように、ユーザー名、パスワード、アカウント名など、インターネット の設定に必要な情報をメモしてください。通常は、契約時にプロバイダー から送付された書類にこれらの情報が記載されています。その場合は必要 ありません。

拡張機器を取り外す

ご購入後に拡張機器を取り付けている場合は、取り外してください。

### BIOS の設定をご購入時の状態に戻す

BIOS の設定を変更している場合は、BIOS をご購入時の状態に戻してください。

BIOS の設定をご購入時の状態に戻す(初期化する)ことで解決できる問題 もあります。購入時の状態から設定を変更している場合は、設定内容をあ らかじめ控えておき、BIOS を初期化したあとに設定し直してください。

### 1 パソコンの電源を入れる。

パソコンの立ち上げ中、画面下部に「Press DEL to enter SETUP, F12 to enter Boot Menu」と表示されたら、[Delete] キーを押す。

BIOS メニューが立ち上がる。

#### 重要

BIOS の設定を初期化しても内 蔵タイマーの日付と時刻は変 更されません。

#### ヒント

PCカードを取り付けているとき は、取り付けた PC カードをパソ コンから取り外してください。 外さないと正しく動作しない場 合があります。

#### 参照

PCカードの取り外しについて 電 子マニュアル『パソコン応用』3 章の「PC カードを使う」

#### ヒント

拡張ボードを増設しているとき は、増設した拡張ボードをパソ コンからすべて取り外してくだ さい。外さないと正しく動作し ない場合があります。

#### 参照

拡張ボードの取り外しについて 電子マニュアル「パソコン応用」3 章の「拡張ボードを取り付ける」 2 [ ]、[ ] キーで、[Load Setup Defaults] を選び、[Enter] キーを押して、「Load Setup Defaults (Y/N)?」と表示されたら [Y] キー、[Enter] キーを押す。

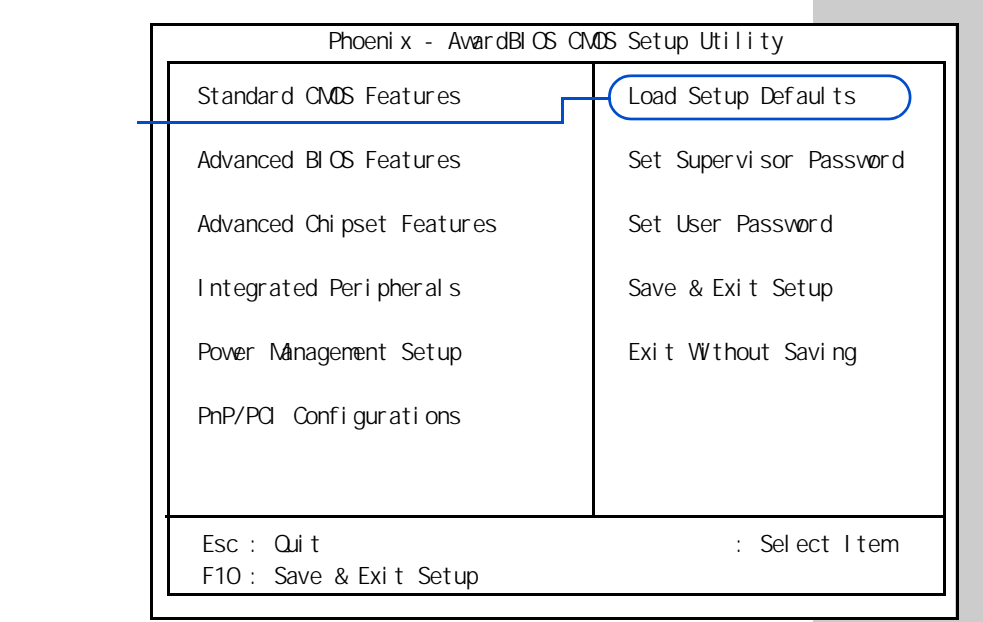

3 [ ]、[ ]キーで、[PnP/PCI Configurations]を選んで、 [Enter]キーを押す。

[PnP/PCI Configurations] が表示される。

4 [ ]、[ ]キーで、[Reset Configuration Data]を選び、 [Enter]キーを押す。

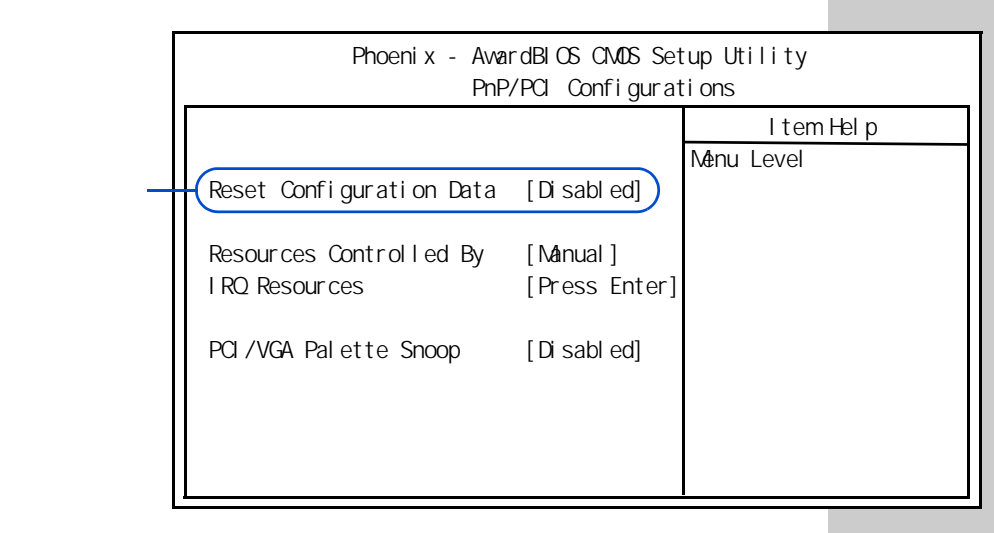

サブメニューが表示される。

**5** [ ]、[ ]キーで「Enabled」に変更し、[Enter]キーを押す。

**6**[Esc]キーを押して BIOS メニューに戻り、[F10]キーを押す。

**7**「SAVE to CMOS and EXIT (Y/N)?」と表示されたら[Y]キーを押し、 [Enter]キーを押す。

設定した内容が保存され、BIOS メニューが終了しパソコンが立ち上げ直される。

必要なディスクを用意する

パソコンに付属の、次のディスク類を使用します。

- ・『一括インストール CD Disc1、2、3』
- ・『アプリケーション CD Disc1、2』
- 『MegaVi DV2』
- "Microsoft Office XP Personal』
- ・『世界大百科事典 第2版』(570Cのみ)
- ・『活用百科』

ヒント

BIOS メニューで「Save & Exit Setup」を選び、[Enter] キーを押しても同じ操作が できます。

# 2 一括セットアップを行う

この作業を行うと、一部のアプリケーションを除いて、パソコンの HDD を ご購入時に近い状態に戻します。

1 電源を入れたら、すぐに『一括インストール CD Disc1』を CD-R/RW ドライブに入れる。

メニューが立ち上がる。

| * * * * * * * * * * * * * * * * * * * * | * * * |
|-----------------------------------------|-------|
| * *                                     | * *   |
| * * 一括インストールを行います                       | * *   |
| * *                                     | * *   |
| * * この作業を行うと、一部のアプリケーションを除いて            | * *   |
| ** パソコンのハードディスクをご購入時の状態に戻します。           | * *   |
| * * さらに、ドライブ C のサイズを変更したり、              | * *   |
| * * ドライブ C のみご購入時の状態に戻すこともできます。         | * *   |
| * *                                     | * *   |
| * * 続行するとハードディスクの内容が一部消去されます。           | * *   |
| ** 必要なデータなどがある場合は一括インストールを中断して          | * *   |
| * * 先にバックアップを取ってください。                   | * *   |
| * *                                     | * *   |
| * * * * * * * * * * * * * * * * * * * * | * * * |
| :(1) 一括インストールを行う                        | :     |
| +                                       | +     |
| : (2) 一括インストールを中断する                     | :     |
| +                                       | +     |
| 選択 (1/2)?:                              |       |

重要

DVD-RAM/R ドライブや DVD-ROM ドライブに『一括インストー ル CD Disc1』を入れても、メニ ューは立ち上がりません。 『一括インストール CD Disc1』 は、CD-R/RW ドライブに入れて ください。

# 2 [1] キーを押す。

次のメッセージが表示される。

| * * * * * * * * * * * * * * * * * * * * | * * |
|-----------------------------------------|-----|
| * *                                     | * * |
| * * 一括インストールを行います。                      | * * |
| * *                                     | * * |
| ** 一括インストールの方法を選択してください                 | * * |
| * *                                     | * * |
| * * * * * * * * * * * * * * * * * * * * | * * |
| :(1) ハードディスクを初期化した後、一括インストールする          | :   |
| : - ハードディスクのデータはすべて削除されます。              | :   |
| : - 新たにドライブ C の容量を設定できます。               | :   |
| +                                       | +   |
| : (2) 現在のドライブ C だけを一括インストールする           | :   |
| : - 現在のドライフ C の内容は消去されます                | :   |
| : - ドライフ C 以外のドライフは消去されません。             | :   |
| : - ドライノ C の谷重は変更できません。                 | :   |
| +                                       | +   |
| :(3) 一 括1 ノストールを中断 9 る                  | :   |
| +                                       | +   |
| 選抓 (1/2/3)?:                            |     |

#### ヒント

 (1)を選ぶと、OS をドライブ C に回復します。
 ドライブ C 以外のドライブも初期化されます。

(2)を選ぶと、OSをドライブC に回復します。ドライブC以外のドライブは初期化されません。ドライブCのサイズは変更できません。

(3)を選ぶと OS のセットアップ を中止します。 3 [1] または [2] キーを押す。

(1)を選んだ場合は、次の画面が現れる。(2)を選んだ場合は、手順7に進む。

| * * * * * * * * * * * * * * * * * * * * |   |
|-----------------------------------------|---|
| * * * * *                               |   |
| * * 新規にドライブ C をハードディスクに作成した後 * *        |   |
| ** 一括インストールを行います。 **                    |   |
| * * * * *                               |   |
| * * 〈警告〉 * *                            |   |
| * * 続行するとハードディスクの内容はすべて消去されます。 * *      |   |
| ** 必要なデータなどがある場合は一括インストールを中断して **       |   |
| ** 先にバックアップを取ってください。 **                 |   |
| * * * * *                               |   |
| ** 一括インストールを続行しますか? **                  |   |
| * * * * *                               |   |
| * * * * * * * * * * * * * * * * * * * * |   |
| :(1) 続行                                 |   |
| : - ハードディスクを初期化し、一括インストールを行います。 : :     |   |
| ++                                      | • |
| :(2) 一括インストールを中断する :                    |   |
| ++                                      |   |
| 選択 (1/2)?:                              |   |

#### ヒント

 (1)を選ぶと、ハードディスクの初期化を行ったあと、新規に 作成するドライブCのサイズ変 更画面へ進んでください。
 (2)を選ぶと、セットアップを 中止します。

#### 重要

(1)の選択後ハードディスクの内容はすべて消去されます。必要なデータなどがある場合はセットアップを中止して先にパックアップを取ってください。

(1)の選択後はセットアップ を中止できません。

### 4 [1] キーを押す。

ドライブ C のサイズ変更画面が表示される。

\* \* \* \* \* \* \* \* ハードディスクに新規に作成するドライブ Cの \* \* \* \* サイズを指定します。 \* \* \* \* \* \* 設定可能なドライブ C のサイズの範囲は \* \* \* \* \* \* 最小值:XXXXXXXXX M B \* \* \* \* 最大值:XXXXXXXXX MB \* \* \* \* です。 \* \* \* \* \* \* 設定可能なサイズの範囲内でドライブ C のサイズを入力した後、 \* \* \* \* Enter キーを押してください (サイズの単位は MB) \* \* \* \* \* \* サイズを入力しないで Enter キーを押すと \* \* デフォルト値:XXXXXXXXX MB \* \* \* \* \* \* で新規にシステムパーティションを作成します。 \* \* \* \* ドライブ C のサイズを入力してください:

5 新規に作成するドライブ C のサイズを入力する。

サイズを変更する場合は、設定範囲内でサイズを入力したあと、 [Enter] キーを押す。 デフォルト値のサイズを使用する場合はそのまま [Enter] キーを ヒント ドライブCのサイズをご購入時 の状態に戻すには、最大値を入 力してください。

次のメッセージが画面下に表示される。

押す。

指定されたドライブ C のサイズ XXXXXXXXX M B これでよろしいですか? ( Y = はい / N = いいえ ) :

6 指定したドライブ C のサイズに問題がなければ [Y] キーを押して 手順 8 に進む。

[N] キーを押すと手順4に戻る。

7 手順3で(2)を選んだ場合は、次の画面が表示されるので、[1] キーを 押して次に進む。

\* \* \* \* \* \* 現在のドライブ C に一括インストールを行います。 \* \* \* \* \* \* \* \* < 警告 > \* \* 続行するとドライブ C の内容はすべて消去されます。 \* \* \* \* \* \* \* \* 必要なデータなどがある場合は一括インストールを中断して \* \* 先にバックアップを取ってください。 \* \* \* \* \* \* \* \* 現在のドライブ C に対して一括インストールを行いますか? \* \* \* \* \* \* :(1)現在のドライブ C に一括インストールする ドライブ C のみを初期化し、一括インストールを行います。 +------ + :(2) 一括インストールを中断する +-----選択 (1/2)?:

8 OS のインストール作業中に「Insert next media and press enter to continue...」というメッセージが表示されたら、『一括インストール CD Disc\*』を入れ替える。

#### ヒント

 (1)を選ぶと、既存のドライブ Cに0Sをセットアップします。 ドライブC以外のドライブは初 期化されません。
 (2)を選ぶと、0Sのセットアッ プを中止します。

重要

使用環境によっては、手順 3 で(2)の選択後に、上記の画 面が表示されない場合があり ます。この場合[1]キーを選択 したときと同様にドライブ C 以外のパーティションも初期 化します。上記の画面が表示 に従って[2]キーを押して回 復作業を中断するか、[1]キー を押して手順 4 へ進んでくだ さい。 9 [OK] ボタンが選択されているのを確認したあとに [Enter] キーを 押す。

OSの回復作業終了画面が表示される。

\* \* \* \* \* \* \* \* \* \* Microsoft (R) Windows (R) XP Home Edition \* \* \* \* \* \* 一括インストールは正常に終了しました。 \* \* \* \* \* \* パソコンから CD - ROM を抜いた後、 \* \* \* \* CTRL + ALT + DEL キーを同時に押してパソコンを再起動して \* \* \* \* \* \* 再起動してください。 \* \* \* \* \* \* 

10パソコンから CD-ROM を取り出し、[Ctrl] キーと [Alt] キーを 押しながら、[Delete] キーを押してパソコンを立ち上げ直す。

11以降、Windows XP のセットアップ手順に従って、Windows 環境を セットアップする。

参照

詳細について 「3.電源を入れ よう」「使用許諾契約に同意しよ う」

# 3 アプリケーションをセットアップする

ー括セットアップで、元に戻らないアプリケーションをセットアップしま す。HDD イメージと『アプリケーション CD Disc1、2』、添付ソフトウェア の CD-ROM などを使います。

HDD イメージからのセットアップ

- 【スタート】ボタン 【マイ コンピュータ】をクリックする。
  【マイ コンピュータ】が表示される。
- 2 [ローカルディスク (c:)] [Documents and Settings] の順にダ ブルクリックする。

[Documents and Settings] が表示される。

**3** [All Users] - [AP\_Setup]の順にダブルクリックする。

[AP\_Setup] が表示される。

4 [INSTMENU] をダブルクリックする。

[アプリケーション インストールメニュー]が表示される。

5 必要なアプリケーションにチェックマークを付け、それ以外のアプ リケーションのチェックマークを消す。

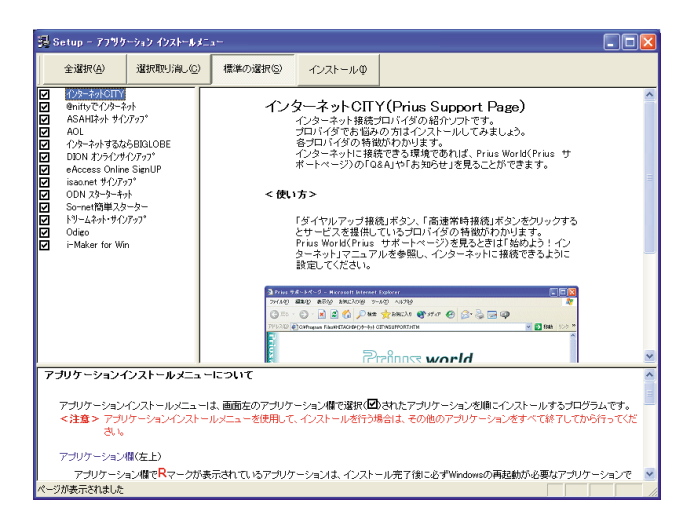

重要

アプリケーションをセット アップするときは、管理者権 限を持つユーザー(アカウン ト)でセットアップしてくだ さい。

#### ヒント

すべてのアプリケーションを セットアップしたくない場合 は、使用状況に合わせて、必要 なアプリケーションのみセット アップしてください。

#### 重要

フォルダーやファイルを消去 すると、セットアップができ なくなります。

#### 重要

[スタート]メニューに登録さ れているプログラムフォル ダー名は変更しないでくださ い。インストールするアプリ ケーションを正常に判断でき なくなります。
6 [インストール]ボタンをクリックする。

セットアップが始まり、アプリケーションごとにインストール開始確認画 面が表示される。[キャンセル]ボタンをクリックすると、セットアップは 中止される。

7<sub>[OK]</sub>ボタンをクリックする。

ほとんどのアプリケーションは、これでセットアップが始まり、プログラ ムのインストール先フォルダーを指定する画面が表示される。

8 電子マニュアル『パソコン応用』4 章の「アプリケーションのセットアップ」の「各アプリケーションの制限や設定」を参照してインストールを行う。

9 必要に応じてインストール先フォルダーを変更し、[継続]ボタン([実行]ボタン、[確認]ボタン、[0K]ボタンの場合もある)を クリックする。

セットアップが終了すると、「セットアップが終了しました。」などの終了 メッセージが表示される。

10[ 0K ] [はい]、[完了]のいずれかのボタンをクリックする。

次にセットアップするアプリケーションがある場合は、次のアプリケー ションのセットアップが始まり、インストール開始確認画面が表示される。

11 チェックしたアプリケーションの数だけ、手順7~10を繰り返す。 終了すると、次の画面が表示される。

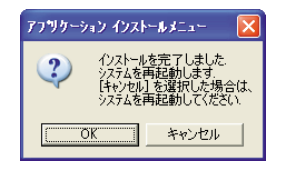

**12**[OK]ボタンをクリックする。 Windows が立ち上げ直される。 参照

詳細について 電子マニュアル 「パソコン応用」4 章の「各アプリ ケーションの制限や設定」

#### 重要

アプリケーションのインス トール中に、ほかのアプリ ケーションのインストール開 始の確認画面が表示される場 合があります。現在インス トールしているアプリケー ションが終了してから、イン ストール開始の確認画面で [OK][はい][完了]のいず れかのボタンをクリックして ください。

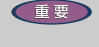

アプリケーションによって は、セットアップ中に画面表 示が数10秒間変化しない場合 があります。しばらくお待ち ください。 アプリケーション CD からのセットアップ

**1**『アプリケーション CD Disc1』を CD-R/RW ドライブに入れる。

2 [スタート]ボタン - [ファイル名を指定して実行]をクリックする。 [ファイル名を指定して実行]が表示される。

**3** d:¥instmenu と入力し、[OK] ボタンをクリックする。

[アプリケーション インストールメニュー]が表示される。

4 必要なアプリケーションにチェックマークを付け、それ以外のアプリケーションのチェックマークを消す。

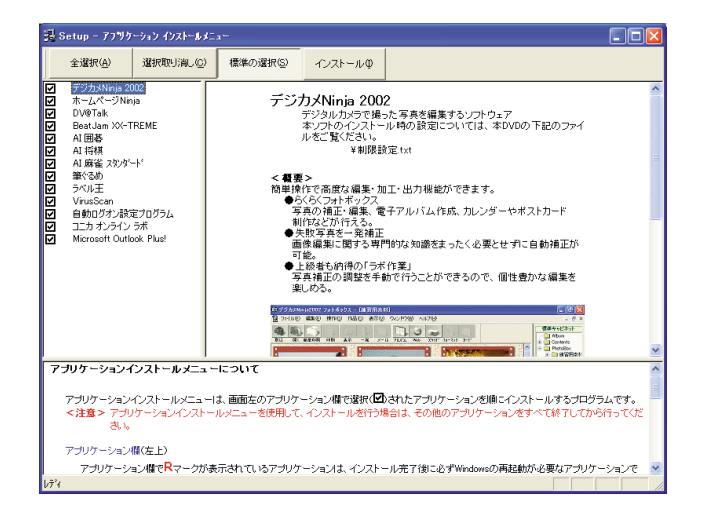

ヒント dはCD-R/RWドライブ名。

重要

[スタート]メニューに登録さ れているプログラムフォル ダー名は変更しないでくださ い。インストールするアプリ

なくなります。

ケーションを正常に判断でき

5 [インストール]ボタンをクリックする。

セットアップが始まり、アプリケーションごとにインストール開始確認画 面が表示される。[キャンセル]ボタンをクリックすると、セットアップは 中止される。

6[OK]ボタンをクリックする。

ほとんどのアプリケーションは、これでセットアップが始まり、プログラ ムのインストール先フォルダーを指定する画面が表示される。

- 7 電子マニュアル『パソコン応用』4 章の「アプリケーションのセットアップ」の「各アプリケーションの制限や設定」を参照してインストールを行う。
- 8 必要に応じてインストール先フォルダーを変更し、[継続]ボタン ([実行]ボタン、[確認]ボタン、[0K]ボタンの場合もある)をクリック する。

セットアップが終了すると、「セットアップが終了しました。」などの終了 メッセージが表示される。

9[0K] [はい]、[完了]のいずれかのボタンをクリックする。

次にセットアップするアプリケーションがある場合は、次のアプリケー ションのセットアップが始まり、インストール開始確認画面が表示される。

10チェックしたアプリケーションの数だけ、手順6~9を繰り返す。 終了すると、次の画面が表示される。

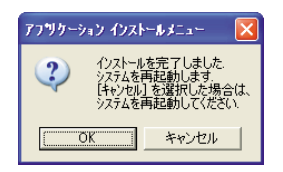

11[キャンセル]ボタンをクリックする。

- 12<sub>CD-R/RW</sub> ドライブの CD を『アプリケーション CD Disc2』に入れ 替える。
- 13[スタート]ボタン [ファイル名を指定して実行]をクリックする。 [ファイル名を指定して実行]が表示される。

A A

14<sub>d:¥instmenu</sub>と入力し、[0K]ボタンをクリックする。

[アプリケーション インストールメニュー]が表示される。

詳細について 電子マニュアル 『パソコン応用』4章の「各アプリ ケーションの制限や設定」

重要

参照

アプリケーションのインス トール中に、ほかのアプリ ケーションのインストール開 始の確認画面が表示される場 合があります。現在インス トールしているアプリケー ションが終了してから、イン ストール開始の確認画面で [OK][はい][完了]のいず れかのボタンをクリックして ください。

ヒント d は CD-R/RW ドライブ名。

## 15必要なアプリケーションにチェックマークを付け、それ以外のア プリケーションのチェックマークを消す。

#### 770C の場合

| 全選択(型)     選択(型)/消火型     標準の運用(型)     インストール型       C     ModeStratupes (Associal<br>Data Nature Status)     MGI SoftDVD MAX<br>DVD Rate Reg 2014 (End Status)     MGI SoftDVD MAX<br>DVD Rate Reg 2014 (End Status)       D     DVD-MoveNatumes(End Status)     DVD Rate Reg 2014 (End Status)     DVD Rate Reg 2014 (End Status)       D     DVD-MoveNatures(End Status)     End Status)     DVD Rate Reg 2014 (End Status)       D     DVD-MoveNatures(End Status)     MOI Status)     End Status) | ^  |
|----------------------------------------------------------------------------------------------------|----|
| 図 R Micli Softwore MAX-60<br>図 Price NewsMathin MGI SoftDVD MAX<br>DVD-Review NewsMathins Public Soft DVD MAX<br>DVD-Review National DVD Reg 20 Price NewsTationで<br>DVD-Review Software のDVD Review Software NewsTationで<br>DVD-Review Software のDVD Review NewsTationで                                                                                                    | ~  |
| せんがくけど Priusツール                 Priusツール             College Headphone 機能で、6.1チャンネルのスピーカーペースのサラワンド         があまジェムレートします。         DVDタイルルに含まれる音声がり替え/予算         の))         diadacone 機能で、6.1チャンネルのスピーカーペースのサラワンド         があまジェムレートします。         DVDタイルルに含まれる音声がり替え/予算         の)         diadacone 機能で、6.1チャンネルのスピーカーペースのサラワンド         があまう                                                                                                    | 11 |
| アブリケーションインストールメニューについて<br>アブリケーションインストールメニューは、画面をのアブリケーション増き激化(団)されたアブリケーションを聴ってノストールするプログラムです。<br><注意>アブリケーションインストールメニューを使用して、インストールを行う場合は、その他のアブリケーションをすべてはていてから行ってくれ<br>さい。                                                                                                    | E  |
| アブリケーション様で左上)<br>アブリケーション様で尼マークが表示されているアブリケーションは、インストール元子(彼に必ずWindowsの再起動が必要なアブリケーションで<br>ペンプが単二字サービー                                                                                                    | ~  |

#### 570C の場合

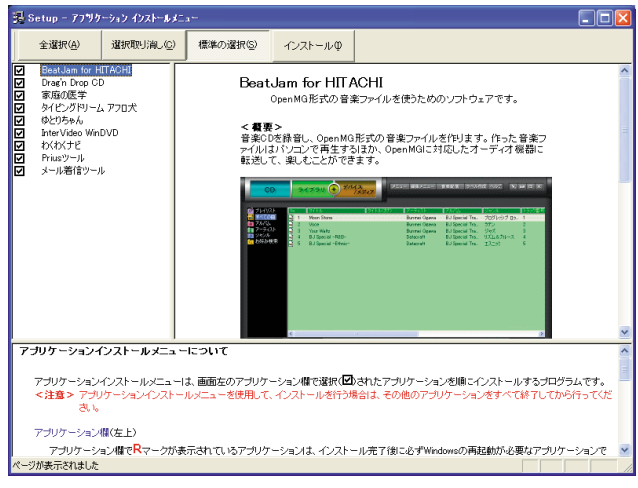

## 16手順5~10を繰り返す。

終了すると、次の画面が表示される。

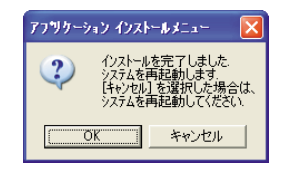

17<sub>[OK]</sub> ボタンをクリックする。

Windows が立ち上げ直される。

### 重要

[スタート]メニューに登録さ れているプログラムフォル ダー名は変更しないでくださ い。インストールするアプリ ケーションを正常に判断でき なくなります。

Prius NavistationでDVDを再 生するには、SoftDVD MAXをイ ンストールする必要がありま す。

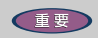

アプリケーションによって は、セットアップ中に画面表 示が数10秒間変化しない場合 があります。しばらくお待ち ください。

## 添付ソフトウェアの CD-ROM からセットアップ

セットアップの詳細については、各添付ソフトウェアに付属のマニュアル をご参照ください。

セットアップしたあと、はじめて立ち上げた時の対応 次のアプリケーションをセットアップしたあと、はじめて立ち上げたとき、 番号などの入力が必要です。

| アプリケーション名                    | 番号の名称と記載場所                               |
|------------------------------|------------------------------------------|
| Microsoft Office XP Personal | CD キー (25 桁)<br>CD-ROM ケースの裏側<br>ライセンス認証 |

Microsoft Office XP Personal

セットアップについては、付属の『セットアップガイド』をご参照くださ い。セットアップ時にセットアップオプションを選べます。必要に応じて セットアップオプションを選んでください。 重要

添付の Microsoft Office XP Personal(以下 Office)をセッ トアップし直した場合、ライ センス認証が必要です。ライ センス認証を受けない場合、 Office の立ち上げ回数が承諾 回数を超えると、ファイルの 作成更新など一部の機能が使 用できなくなります。ライセ ンス認証の方法は、Office の 『セットアップガイド』をご参 照ください。

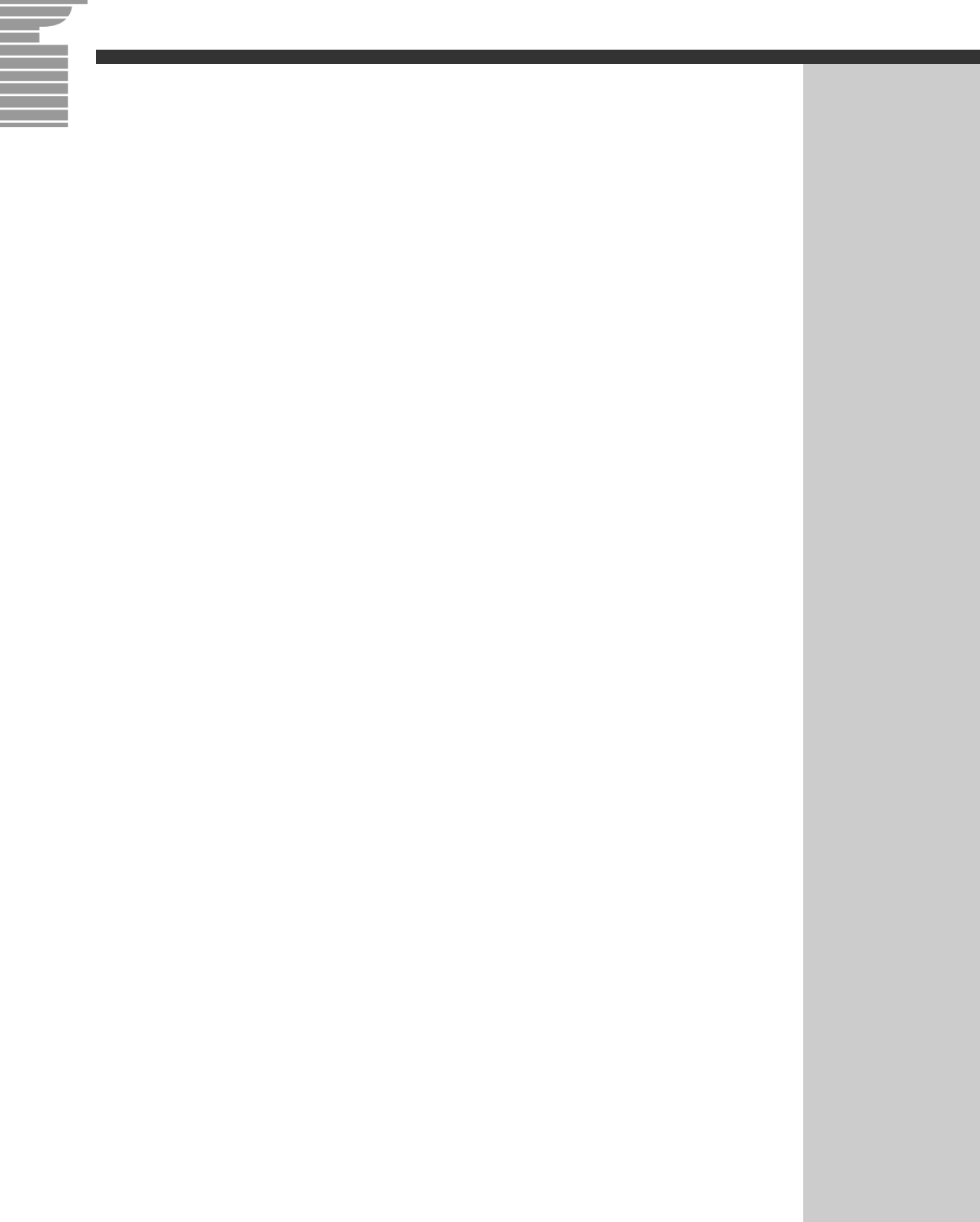

### 他社製品の登録商標および商標についてのお知らせ

このマニュアルにおいて説明されている各ソフトウェアは、ライセンスあるいはロイヤリティー契約のも とに供給されています。ソフトウェアおよびマニュアルは、そのソフトウェアライセンス契約に基づき同 意書記載の管理責任者の管理のもとでのみ使用することができます。

それ以外の場合は該当ソフトウェア供給会社の承諾なしに無断で使用することはできません。

・Microsoft、MS-DOS、Windows は、米国 Microsoft Corp. の登録商標です。

· Pentium は Intel Corporation の登録商標です。

・その他、各会社名、各製品名は、各社の商標または登録商標です。

### 接続と準備

- 最初に読む本 -

初版 2002 年 4 月

無断転載を禁止します。

落丁・乱丁の場合はお取り替えいたします。

# 〇株式会社 日立製作所

# インターネットプラットフォーム事業部

〒 243-0435 神奈川県海老名市下今泉 810 番地 TEL:0120-8855-96

Copyright © Hitachi, Ltd. 2002. All rights reserved.

このマニュアルは、再生紙を使用しています。

770C71PP0-1

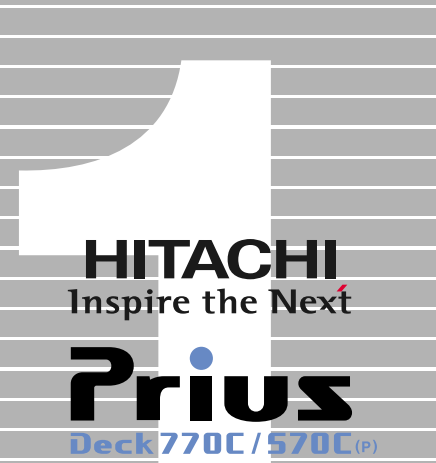

Prius Deck 770E / 570E(P)

1

接続と準備

| 最初に読む本 |

770C71PP0-1